## Acer p600 -sarjan kannettava navigaattori

Käyttöohjekirja

Tekijänoikeudet © 2006. Acer Incorporated. Kaikki oikeudet pidätetään.

Acer p600 -sarjan kannettavan navigaattorin käyttäjän opas Ensimmäinen julkistus: Toukokuu 2006

Näihin tietoihin saattaa tulla muutoksia ja muutosten tekijä ei ole vastuussa muutoksista ilmoittamisesta. Tällaiset muutokset tulevat käyttöohjeen uusiin painoksiin tai lisädokumentteihin ja -julkaisuihin. Emme myönnä ohjeiden sisällölle minkäänlaista takuuta emmekä takaa niiden soveltuvuutta mihinkään erityiseen tarkoitukseen.

Merkitse tietokoneen mallinumero, sarjanumero, ostopäivämäärä ja ostopaikan tiedot alla oleviin kenttiin. Sarja- ja mallinumero löytyvät tietokoneessa olevasta tarrasta. Jos otat meihin yhteyttä, ota valmiiksi koneen sarja- ja mallinumero sekä ostopaikan tiedot.

Mitään osaa tästä julkaisusta ei saa kopioida, tallentaa tai lähettää sähköisesti, mekaanisesti, kopioimalla, tallentamalla tai millään muulla keinolla ilman Acer Incorporatedin etukäteen antamaa kirjallista lupaa.

| Acer p600 -sarjan kannettava navigaattori |   |
|-------------------------------------------|---|
| Mallinumero:                              |   |
| Sarjanumero:                              | _ |
| Ostopäivämäärä:                           |   |
| Ostopaikka:                               |   |

Tuotemerkki Acer ja Acer-logo ovat Acer Incorporated:in rekisteröimiä tavaramerkkejä. Muiden yritysten omistamia tuote- ja tavaramerkkejä on käytetty vain tunnistustarkoituksiin ja oikeudet niihin kuuluvat niiden omistajille.

Microsoft, ActiveSync, Outlook, Pocket Outlook, Windows, Windows NT ja Windows logo ovat Microsoft Corporation:in Yhdysvalloissa ja/tai muissa maissa joko rekisteröimiä tavaramerkkejä tai tavaramerkkejä. Microsoft-tuotteet on lisensoitu OEM:ille Microsoft Licensing, Inc.:in toimesta, joka on kokonaan Microsoft Corporation:in omistama tytäyhtiö.

Acer ja sen tytäyhtiöt eivät tee vastalauseita tai takuita, ilmaistuja tai hiljaisia, suhteessa sisältöön ja kieltäytyy virheettömyyden tai soveltuvuuden hiljaisista takuista mihinkään erityiseen tarkoitukseen. Acer ja sen tytäryhtiöt eivät ota vastuuta mistään vahingosta tai menetyksestä, jotka ovat seurausta tämän Acer p600 - sarjan kannettavan navigaattorin Käyttäjän ohjeen käyttämisestä.

### Hävittämisohjeet

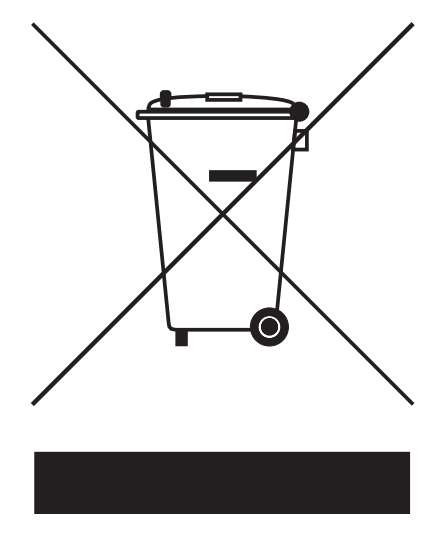

Hävittäessäsi tämän sähkölaitteen älä heitä sitä roskakoriin. Jotta minimoidaan jätteen muodostumista ja taataan tehokas ympäristönsuojelu, kierrätä ja käytä uudelleen.

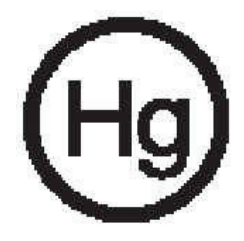

USA

Sähkölaitteet, joissa on LCD/CRT-monitori tai -näyttö:

Tämän laitteen sisällä oleva(t) lamppu/Lamput sisältävät elohopeaa ja ne täytyy kierrättää tai hävittää paikallisten, osavaltion tai kansallisten lakien mukaisesti. Lisätietoja saadaksesi ota yhteys Electronic Industries Alliance (Elektroniikkateollisuuden liitto) osoite <u>www.eiae.org</u>. Lamppukohtaisia hävitystietoja varten, tarkista <u>www.lamprecycle.org</u>.

### Tärkeitä turvallisuusohjeita

Lue nämä ohjeet huolellisesti. Säästä ohjeet tulevaisuutta varten.

Noudata kaikkia laitteeseen merkittyjä määräyksiä ja ohjeita.

Irrota laite seinäpistorasiasta ennen sen puhdistamista. Älä käytä puhdistukseen nestemäisiä pesuaineita. Puhdista laite kostealla kankaalla.

Älä käytä tätä laitetta veden läheisyydessä.

Älä aseta tätä laitetta epätasaiselle tai epävakaalle alustalle tai pöydälle. Laite saattaa pudota ja vahingoittua. Laite saattaa vaurioitua pudotessaan.

Tätä tuotetta tulee käyttää sellaisella teholla, joka on merkitty laitekilvessä. Jos et ole varma saatavissa olevan tehon tyypistä, kysy myyjältäsi tai paikalliselta sähköyhtiöltä.

Älä aseta mitään verkkojohdon päälle. Älä aseta johtoa paikkaan, missä sen yli kävellään.

Jos käytät jatkojohtoa, varmista, että jatkojohto kestää laitteen ottaman virran. Varmista myös, että virransyötön sulake kestää kaikkien pistorasiaan kytkettyjen laitteiden ottaman virran.

Älä työnnä laitteen kotelon aukkoihin mitään, koska vieraat esineet saattavat aiheuttaa oikosulun tai tulipalon kotelon sisällä. Älä kaada laiteen päälle nesteitä.

Älä yritä huoltaa laitetta itse, koska kotelon avaaminen paljastaa jännitteellisiä ja helposti vaurioituvia osia. Anna huolto aina asiantuntijoiden tehtäväksi.

Irrota laitteen verkkojohto ja toimita se huoltoon seuraavissa tapauksissa:

Verkkojohto tai pistotulppa on viallinen tai palanut.

Jos laitteen päälle on kaatunut nestettä.

Jos laite on jäänyt sateeseen tai kastunut.

Jos laite ei toimi oikein, vaikka käyttöohjeita on noudatettu. Älä yritä tehdä siihen muita kuin käyttöohjekirjassa kuvattuja säätöjä. Muiden säätöjen muuttaminen saattaa vaurioittaa laitetta ja hankaloittaa laitteen huoltoa. Muiden kuin käyttöohjekirjassa kuvattujen säätöjen tekeminen saattaa aiheuttaa laitteen vakavan vaurioitumisen.

Jos laite on pudonnut tai sen kotelo on vaurioitunut.

Jos laitteen suorituskyky muuttuu huomattavasti osoittaen sen tarvitsevan huoltoa.

Acer p600 -sarjan kannettava navigaattori käyttää litum-akkua.

Vaihda akku aina samantyyppiseen uuteen akkuun kuin suosittelemme tuotteen spesifikaatioissa. Muunlaisen akun käyttö saattaa aiheuttaa räjähdyksen tai tulipalon.

Varoitus! Akut saattavat räjähtää, jos niitä ei käsitellä oikein. Älä yritä avata akkua tai polttaa sitä. Pidä akut lasten ulottumattomissa ja hävitä vanhat akut määräysten mukaisesti.

Käytä virtalähdettä vain maadoitetussa pistorasiassa, jotta sähköiskun vaara olisi mahdollisimman pieni.

Älä käytä laitetta harjoitellessasi.

## Acer p600 -sarjan kannettavan navigaattorin huippukohdat

Ei enää sähläystä työläiden vanhentuneiden paperikarttojen kanssa. Ei enää noloa"Luulen, että olen eksyksissä" -ilmaisua. Ja ratkaisevinta on, ei enää turhia kierroksia tietyn pisteen löytämiseksi. Kohteesi saavuttaminen nopeaa ja helppoa uudella Acer p600 -sarjan kannettavalla navigaattorilla.

#### Tehokas järjestelmä

- Microsoft Windows CE version 5.0 -käyttöjärjestelmä
- Samsung 400 MHz -prosessori
- SiRF Star III LP -sirusarja ja laiteohjelmistoratkaisu
- Ladattava 1200 mAh litium-ioni-akku (Valmistajan lisävaruste)

#### Laaja sekä tarkka GPS-peitto

- Intuitiivinen ja älykäs navigointiohjelmisto
- Integroitu siruantenni optimaaliseen satelliittipoimintaan

#### Mobiilirakenne

- Kompakti ja kevyt runko tekee käyttäjälle helpoksi kantaa se minne tahansa ajettaessa tai vaellettaessa
- Autoasennussarja moniajoneuvokäyttöön
- Matkalla lataamisen varusteet autolaturin kautta

#### Akun kesto

- Normaali käyttö: 5 tuntia
- MP3-käyttö: kaiuttimella: 2.5 tuntia, kuulokkeilla: 3 tuntia
- Navigointiohjelmiston käyttö: 3 tuntia

#### Ergonomiset ominaisuudet

- 4 tuuman WQVGA LCD kosketusherkkä kuvaruutu
- Helppopääsyisen ohjauksen pikanäppäimet taustavalaistuksella
- Yksinkertainen, helppokäyttöinen liitäntä suurilla kuvakkeilla ja komentopainikkeilla
- Monikielinen tuki käyttäjäliitännälle
- Kehittyneet virransäästövalinnat

#### Multimedia-ohjelmat

- MP3 musiikkiviihteellesi
- Photo (Valokuva) digitaalisille suosikkivalokuvillesi

#### Yhteystietojen hallintaohjelma

Ohjelma yhteystietojen hallintaan laitteellasi

## Acer p600 -sarjan kannettavan navigaattorin purkaminen paketista

Kiitos, että ostit Acer p600 -sarjan kannettavan navigaattorin. Acer p600 -sarjan kannettavan navigaattorin laatikko sisältää kaikki alla luetellut nimikkeet.

Acer p600 -sarjan kannettavan navigaattorin yksikkö

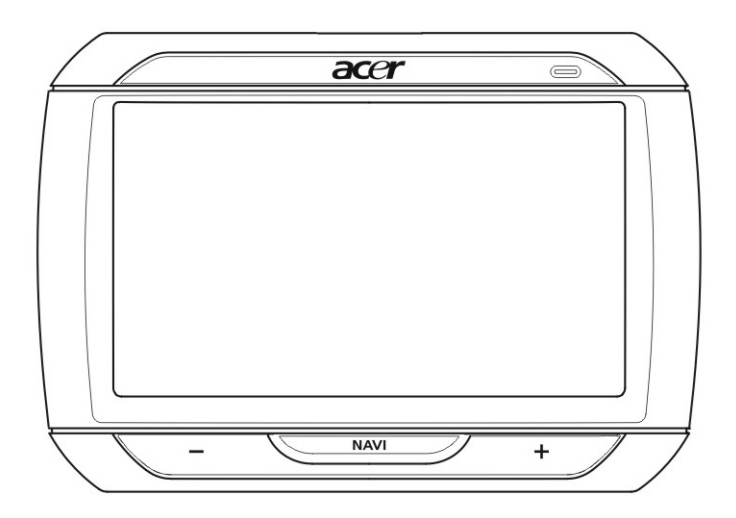

Autoasennussarja

Autoasennus

Autopidike

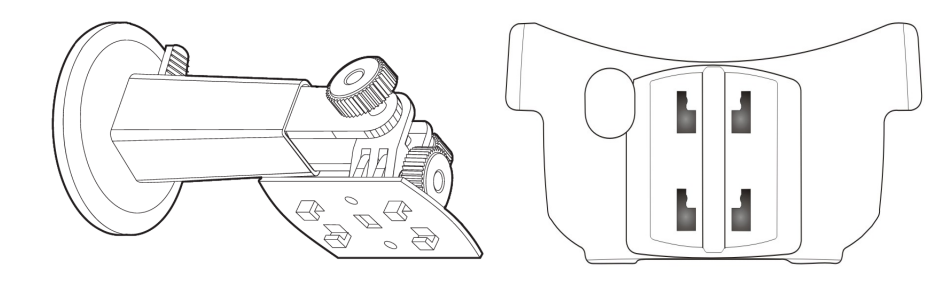

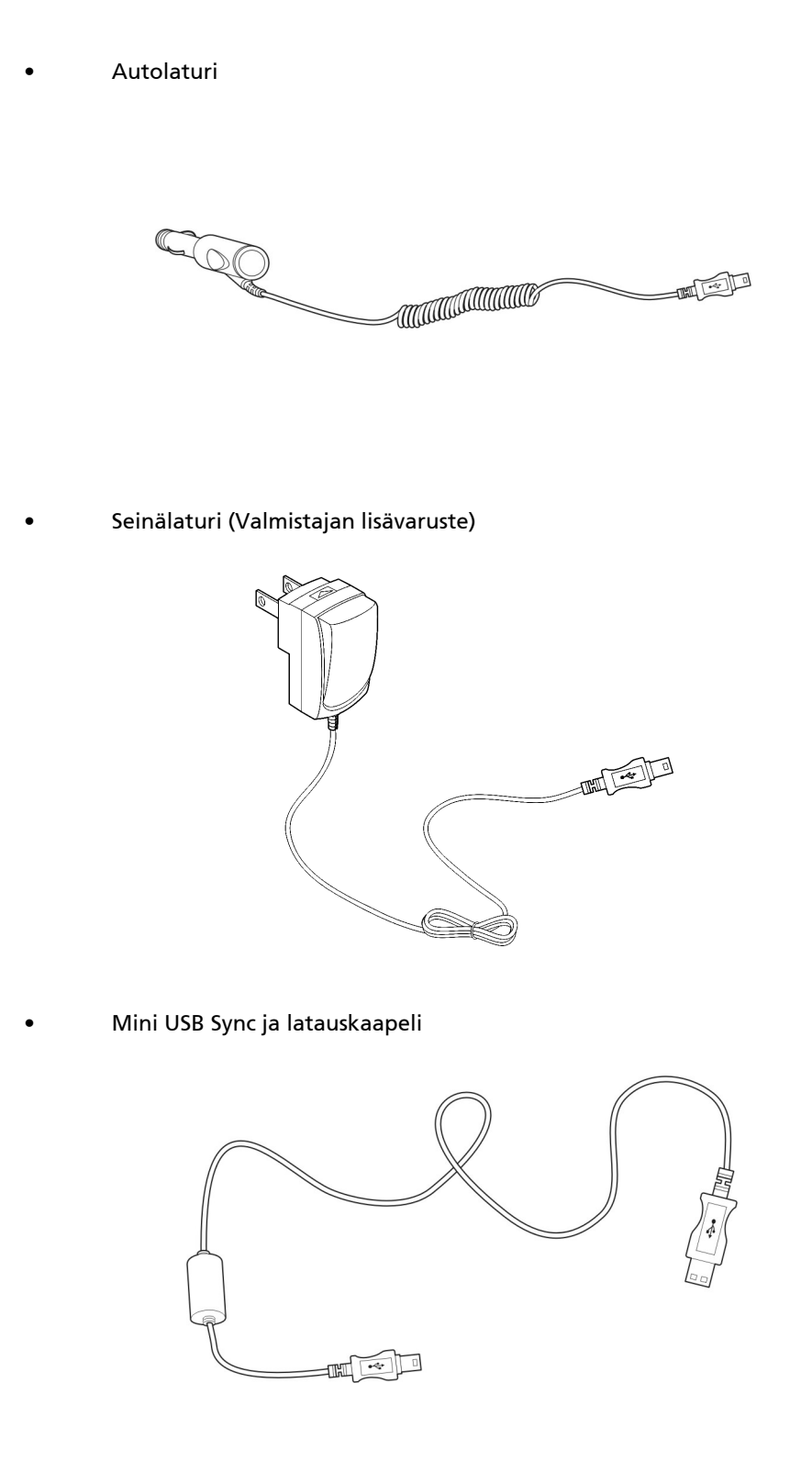

Navigointiohjelmiston SD-kortti (Valmistajan lisävaruste)

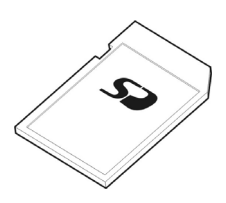

- Käyttäjädokumentaatio
- Acer p600 -sarjan kannettavan navigaattorin CD (Valmistajan lisävaruste)
- Acer p600 -sarjan kannettavan navigaattorin Käynnistysopas (Valmistajan lisävaruste)
- Acer p600 -sarjan kannettavan navigaattorin Takuuvihkonen (Valmistajan lisävaruste)
- Navigointiohjelmiston Pikakäynnistysopas (Valmistajan lisävaruste)
- Navigointiohjelmisto-CD (Valmistajan lisävaruste)

OHJE: Ilmoita kaikki tuoteviat tai puuttuvat nimikkeet välittömästi ostopaikalla. Talleta laatikot ja pakkausmateriaalit tulevaa käyttöä varten.

Jotkut mallit saattavat sisältää valinnaisia lisävarusteita, joita ei ehkä esitetä yllä olevissa piirroksissa. Kysy myyjältäsi lisätietoja.

## Aloitetaan perusasioista

Tämä kappale kuvaa Acer p600 -sarjan kannettavan navigaattorin ja sen oheislaitteiden laitteistoliitännän. Ohjeet laitteen asennuksesta ja keskustellaan myös joistakin järjestelmän perustoiminnoista.

## Tutustuminen järjestelmään

Tämä osa tutustuttaa sinut laitteen laitteistoliitäntään.

### Etu- ja takapaneelit

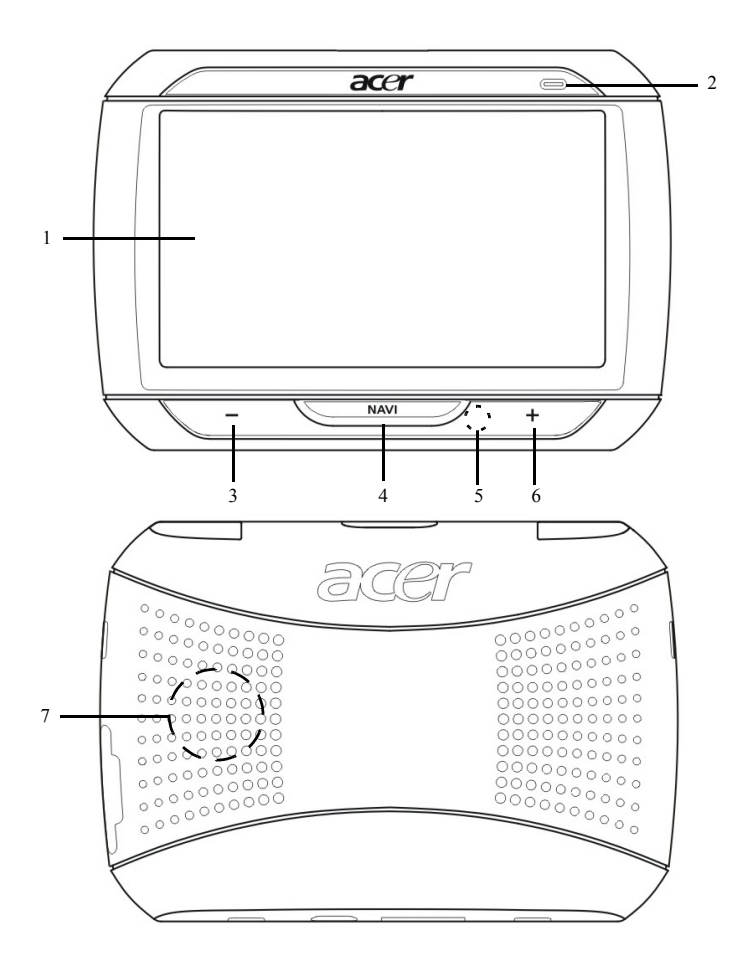

| Nro | Kuvake | Komponentti                                    | Kuvaus                                                                                                    |
|-----|--------|------------------------------------------------|----------------------------------------------------------------------------------------------------|
| 1   |        | Touch screen (Kosketusruutu)                   | Näyttää sovellukset, datan, ja<br>karttakuvat, jotka ovat saatavissa<br>laitteellasi. Se on kosketusherkkä<br>ja reagoi sormen napautuksiin.                                                                          |
| 2   |        | Virta-tilan LED-osoitin                        | Osoittaa akun latauksen tilan.<br>• Vihreä – Akku on täysin ladattu<br>• Oranssi – Akkua ladataan<br>• Punainen – Akku matala                                                                                         |
| 3   | _      | Äänenvoimakkuus alas -<br>painike              | Laske kaiuttimen<br>äänenvoimakkuutta.                                                                                                    |
| 4   | NAV    | Home/Navigation (Koti/<br>Navigointi) -painike | Tämän painikkeen painaminen<br>Päävalikkopaneelissa ollessasi vie<br>sinut Navigointipaneeliin.<br>Tämän painikkeen painaminen<br>muussa paneelissa kuin<br>Päävalikkopaneelissa ollessasi vie<br>sinut Päävalikkoon. |
| 5   |        | Mikrofoni                                      | Sisäistä mikrofonia käytetään<br>puheluliikenteen aikana                                                                                                    |
| 6   | +      | Äänenvoimakkuus ylös -<br>painike              | Nostaa kaiuttimen<br>äänenvoimakkuutta.                                                                                                    |
| 7   |        | Kaiutin                                        | Lähettää särjestelmän äänet.                                                                                                    |

OHJE: Lisätietoja kuinka käyttää Acer p600 -sarjan kannettavaa navigaattoria navigointitilassa, katso Navigointiohjelmiston Pikakäynnistysopas tai Navigointiohjelmiston Käyttäjän opas (sijaitsee Navigointiohjelmisto-CD:llä).

### Näkymät ylhäältä ja alhaalta

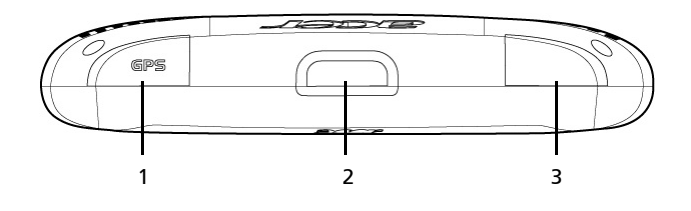

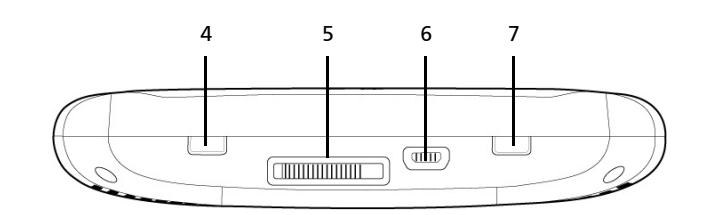

| Nro | Kuvake | Komponentti                                   | Kuvaus                                                                                                    |
|-----|--------|-----------------------------------------------|----------------------------------------------------------------------------------------------------|
| 1   | GPS    | GPS-antennijakki                              | Liittää ulkoiseen GPS-antenniin.                                                                                                    |
| 2   | ወ      | Virtapainike                                  | Kytkee laitteen standby mode<br>(valmius-tilaan).                                                                                                    |
| 3   | ຄ      | Kuulokejakki                                  | Kytkee kuulokkeisiin/<br>pääkuulokkeisiin.                                                                                                    |
| 4   |        | Power switch (Teho-kytkin)                    | Käytetään laitteen alkuperäiseen<br>päälle-kytkemiseen, tai tekemään<br>laitteen kovan resetin. Lisätietoja<br>kovan resetin suorittamisesta,<br>katso "Kovan resetin<br>suorittaminen" sivulta 33.      |
| 5   |        | Telakointiliitin (Valmistajan<br>lisävaruste) | Liittää autoasennussarjaan                                                                                                    |
| 6   | Ŷ      | USB-portti                                    | Kytkee laitteen tietokoneeseen,<br>joka toimii Microsoft Windows -<br>alustalla. Toimii myös<br>teholiittimenä laitteen latausta<br>varten.<br>Liittää ulkoiseen TMC-moduuliin<br>(Vain valitut mallit). |
| 7   |        | Pehmeä reset -painike                         | Käytetään laitteen pehmeään<br>resetointiin. Lisätietoja, katso<br>"Pehmeän resetin suorittaminen"<br>sivulta 32.                                                                                        |

### Vasen ja oikea paneeli

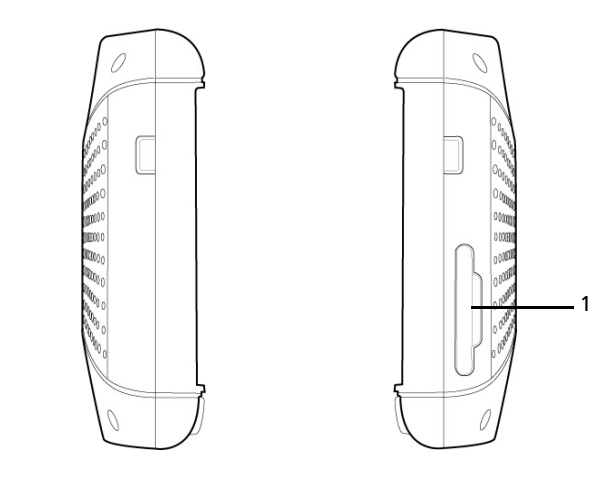

| Nro | Kuvake | Komponentti             | Kuvaus                                                                                                    |
|-----|--------|-------------------------|----------------------------------------------------------------------------------------------------|
| 1   | 52     | SD/MMC-<br>korttipaikka | Hyväksyy SD- ja MMC-muistikortit mahdollistaen<br>niiden audio-, kuva-, ja karttatiedostojen käytön,<br>jotka on tallennettu sille käytettäväksi sisäisten<br>sovellusten kanssa. |

### Tutustuminen oheislaitteisiin

Tämä osa tutustuttaa sinut oheislaitteisiin, jotka on niputettu Acer p600 -sarjan kannettavaan navigaattoriin.

### Autoasennussarja

Autoasennussarja sisältää autoasennuksen ja autopidikkeen.

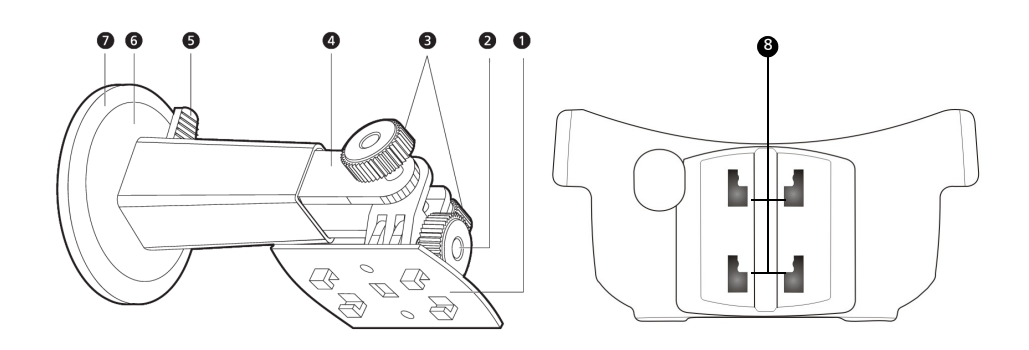

| Nro | Komponentti                   | Kuvaus                                                                     |
|-----|-------------------------------|----------------------------------------------------------------------------|
| 1   | Pidikkeen levy                | Liittää autoasennuksen pidikkeeseen.                                       |
| 2   | Vaakasuoran kulman säätönuppi | Löysää nuppia kevyesti säätääksesi<br>katselukulman vasen-oikea-suunnassa. |
| 3   | Pystysuoran kulman säätönupit | Löysää nuppeja kevyesti säätääksesi<br>katselukulman ylös-alas-suunnassa.  |
| 4   | Laajennettu varsi             | Laajenna vartta säätääksesi laitteen<br>sijainnin etu-taka-suunnassa.      |
| 5   | Imukupin lukitusvipu          | Varmistaa autoasennuksen tyhjiötiivisteen.                                 |
| 6   | Imukuppi                      | Kiinnittää autoasennuksen valitulle<br>asennusalueelle.                    |
| 7   | lmukupin vapautussalpa        | Vapauta imukupin tyhjiötiiviste vetämällä.                                 |
| 8   | Autoasennusreiät              | Hyväksyy tapit pidikelevyllä<br>autoasennuksessa.                          |

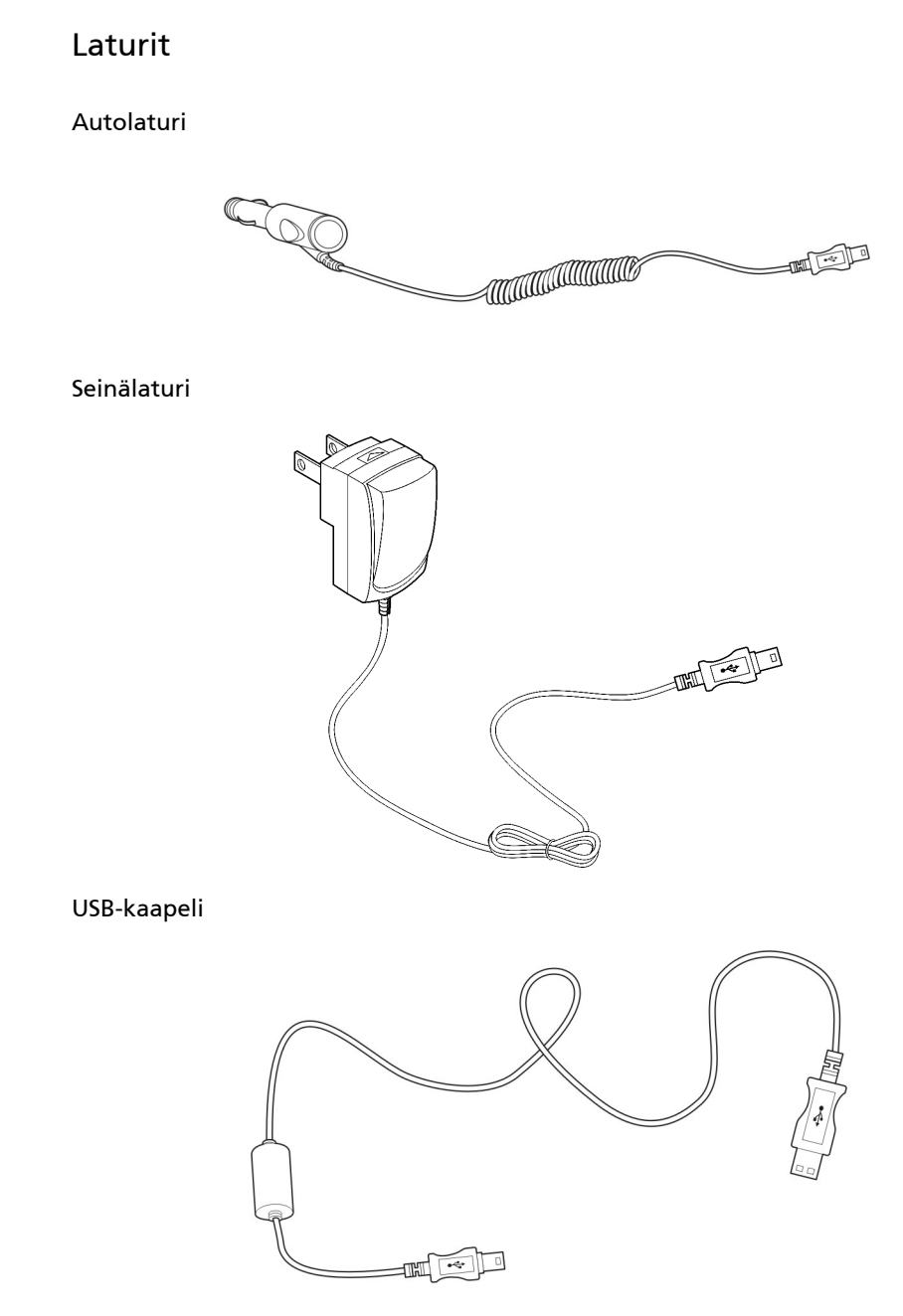

Sisältyvää USB-kaapelia käytetään myös tiedostojen siirtämiseen tietokoneestasi laitteellesi.

### Acer p600 -sarjan kannettavan navigaattorin asennus

Uuden Acer p600 -sarjan kannettavan navigaattorin käyttäminen ensimmäistä kertaa on napsautus. Pura paketista, käännä päälle, asenna, ja olet valmis menoon. Suorita seuraavat helpot asennustehtävät käynnistystä varten käyttämällä laitetta suoraan laatikosta:

- 1 Pura laite laatikosta
- 2 Käännä laite päälle ja konfiguroi laite.

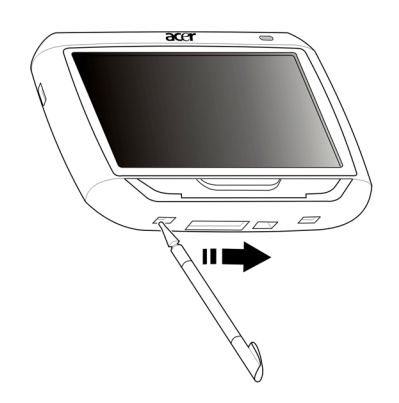

3 Asenna laite ajoneuvoosi.

OHJE: Kytkettyäsi sähkön ensimmäisen kerran päälle siirtämällä teho-kytkintä oikealle (katso yläpuolella olevaa kaavioita), sinun ei tule käyttää teho-kytkintä uudelleen, ellet halua tehdä kovaa resetiä. Katso lisätietoja "Kovan resetin suorittaminen" sivulta 33. Käytä sen sijaan teho-painiketta laitteen yläosassa (katso alla olevaa kaaviota).

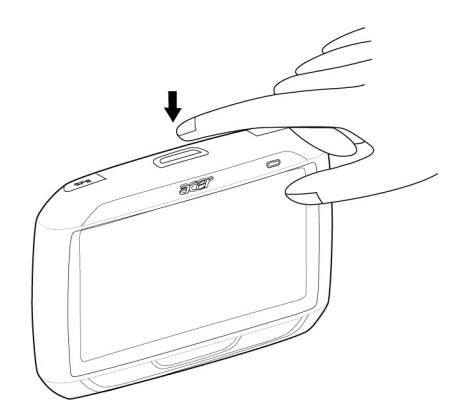

### Asenna Acer p600 -sarjan kannettava navigaattori ajoneuvoosi

Acer p600 -sarjan kannettava navigaattori tulee autoasennussarjan ja autolaturin kanssa, joiden avulla voit asentaa laitteesi ajoneuvoon. Voit valita autoasennussarjan sijoittamisen tuulilasiin imukuppia käyttämällä, tai kojetauluun käyttämällä itseliimautuvaa levyliitintä.

VAROITUS: Jotkut maat kieltävät asentamasta mitään elektroniikkalaitetta ajoneuvon kojelautaan. Muista tarkistaa ennen kannattimen autoon asentamista asennusta koskeva lainsäädäntö.

OHJE: Joissakin uudemmissa ajoneuvomalleissa on tuulilasiin sisäänrakennettu lämpöheijastussuoja. Tämä saattaa joissakin tapauksissa estää GPS:n signaalin vastaanoton. Jos ajoneuvossa on tällainen ongelma, on ostettava ulkoinen GPS-antenni. Lisätietoja saat paikalliselta Acer-myyjältä.

#### Autoasennuksen asentamisen muistutukset

Asenna autoasennus ajoneuvosi pinnalle:

- Se on sileä, tasainen ja vapaa liasta sekä öljystä
- Missä kuljettaja voi helposti katsoa/saavuttaa sen ottamatta katsetta liian kauaksi tiestä
- Missä laite ei peitä auton ohjaimia eikä rajoita kuljettajan näkymää tiestä
- Etäällä turvatyynyn sijoitusalueesta

#### Asentaaksesi laitteen ajoneuvoosi:

Tämä osa näyttää kuinka asentaa autoasennussarjan ajoneuvosi tuulilasiin imukuppia käyttämällä. Kojelauta-asennusmenetelmiä varten itseliimautuvaa teholevyliitintä käyttäen katso *Acer p600 -sarjan kannettavan navigaattorin Käynnistysopasta*.

- 1 Puhdista asennuspinta lasinpuhdistimella ja puhtaalla puuvillakankaalla.
- 2 Jos ympäristölämpötila on alle 15°C (60°F), lämmitä asennusalue ja imukuppi (esim. hiustenkuivaajalla) varmistamaan voimakkaan imuliitännän.
- 3 Asenna autoasennus valitulle alueelle.
  - Kiinnitä imukuppi valitulle alueelle lukitusvivun osoittaen ylöspäin.
  - Napsauta lukitusvipu poispäin itsestäsi luodaksesi tyhjiön imukupin ja asennuspinnan väliin.

- Varmista, että imuliitäntä on kylliksi voimakas ennen seuraavaan vaiheeseen etenemistä.
- Vie autolaturin kaapeli alas autopidikkeen taakse.

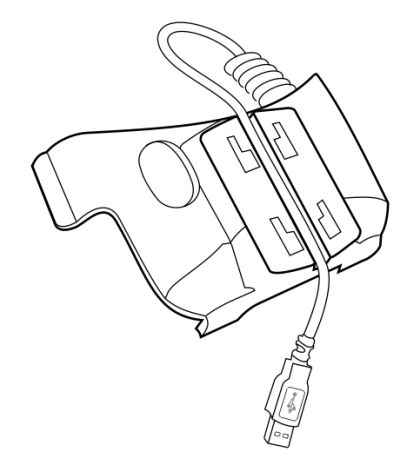

 Laita tapit sisään autoasennuksen pidikelevyllä takaosan reikiin autopidikkeellä, siirrä sitten autopidikettä alaspäin, kunnes molemmat osat ovat kytkettyinä.

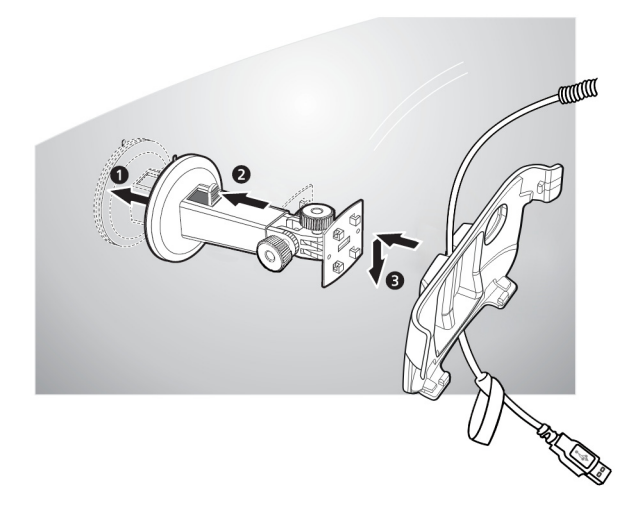

4 Laita Navigointiohjelmiston SD-kortti sisään laitteeseen.

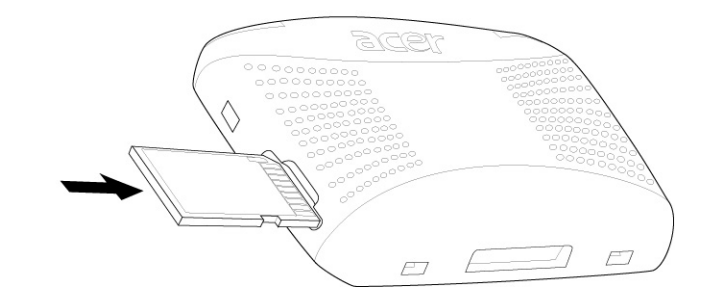

5 Telakoi laite autopidikkeeseen.

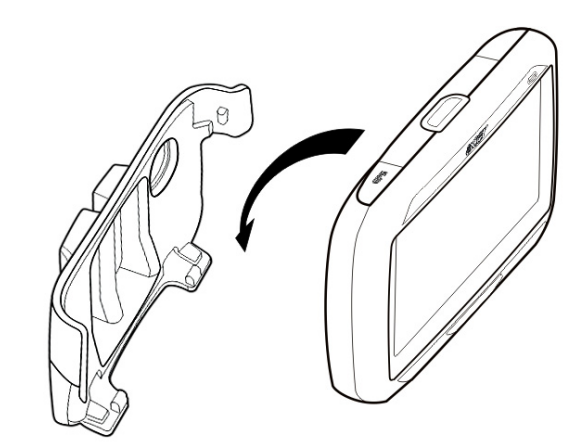

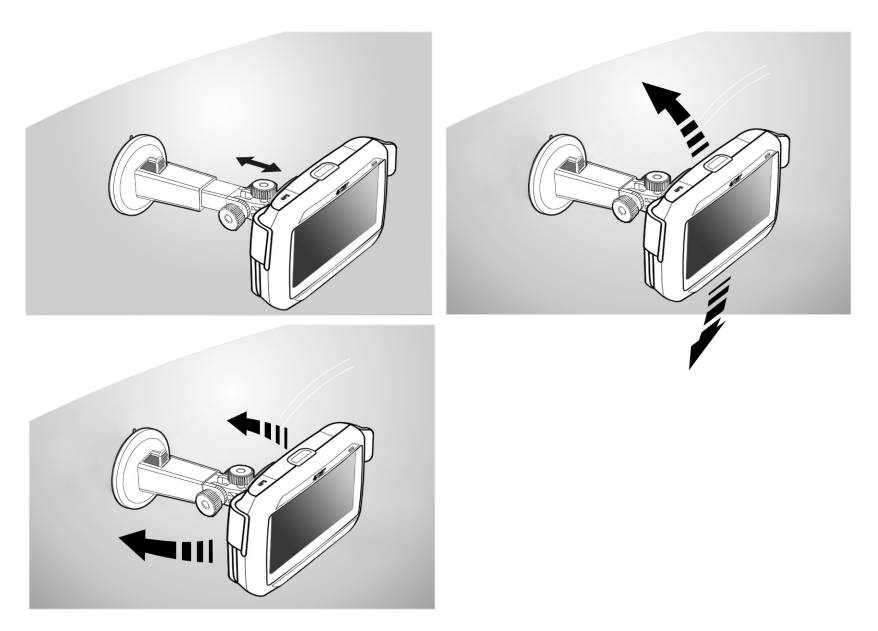

6 Säädä autoasennus parhaaseen katselukulmaan.

7 Asetettuasi laitteen autoasennustelineeseen liitä autolaturi.

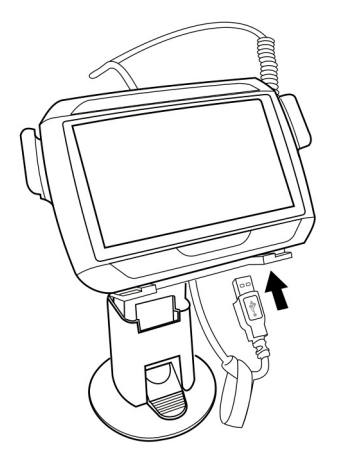

Virta-LED-osoitin palaa oranssina latauksen aikana.

OHJE: Jos auton moottori on sammutettu, sinun ehkä täytyy kytkeä ajoneuvon virta-avain takaisin varusteet-asentoon. Katso ajoneuvon käsikirjasta.

OHJE: Laite tulee akku esiladattuna vähintään 30% kapasiteettiin saakka. Voit käynnistää käyttämällä sitä heti, kun se on asennettu ajoneuvoosi ja kytketty savukkeensytyttimeen. Kuitenkin maksimaalista käyttöaikaa varten sinun tulee ladata laitteesi täyteen kapasiteettiin saakka. Mene kohtaan "Acer p600 -sarjan kannettavan navigaattorin lataaminen" sivulta 5 ohjeita varten.

## Acer p600 -sarjan kannettavan navigaattorin käynnistäminen

Ennen Acer p600 -sarjan kannettavan navigaattorin asentamista ajoneuvoosi sinun tulee ensin kalibroida kuvaruutu. Ruudun kalibroinnin jälkeen etene järjestelmäasetusten konfigurointiin.

Laitteen käynnistäminen ja kalibroiminen:

1 Käännä laite päälle ensimmäisen kerran liu'uttamalla teho-kytkintä oikealle. Tehokytkin sijaitsee laitteen alaosassa. Katso "Näkymät ylhäältä ja alhaalta" sivulta x jos on vaikeuksia tämän kytkimen löytämisessä.

Kun ensuimmäisen kerran käynnistät laitteesi, sinua pyydetään kalibroimaan kuvaruutu. Tämä prosessi varmistaa, että kun napautat ruutua, napautettu kohta aktivoituu.

OHJE: Kun laitteeseesi on kytketty virta päälle ensimmäisen kerran, sinun ei tule käyttää tehokytkintä, ellet halua tehdä kovan resetin. Katso lisätietoja "Kovan resetin suorittaminen" sivulta 33. Käytä sen sijaan teho-painiketta laitteen yläosassa.

2 Seuraa ruudulle tulevia ohjeita.

Ruudun kalibroimisen jälkeen Päävalikon ruutu näyttää. Tätä kutsutaan myös Home (Kotiruuduksi).

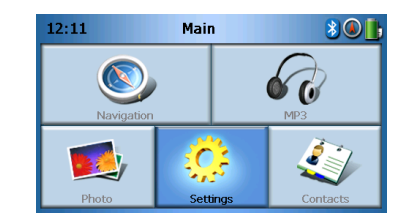

#### Järjestelmäasetusten konfiguroiminen:

Jos aiot käynnistää käyttämällä Acer p600 -sarjan kannettavaa navigaattoriasi heti, suosittelemme, että ensin konfiguroit kielen ja päiväyksen/ajan asetukset. Loppu käyttäjäkohtaisista asetuksista voidaan asettaa myöhemmin.

- 1 Napauta Settings (Asetukset) Päävalikko-paneelissa.
- 2 Järjestelmän kielen asetuksia varten napauta Language (Kieli).
  - Napauta alas-nuolta Teksti- ja Ääni-asetusten vieressä sekä valitse haluamasi kieli.
- 3 Järjestelmän päiväyksen ja kellonajan asettamiseksi napauta Date/Time (Päiväys/Aika).
- 4 Napauta Date (Päiväys).
  - Napauta + tai Year (Vuosi), Month (kuukausi), ja Day (Päivä) vieressä asetukset päiväysarvojen asettamiseksi.

- 5 Napauta Time (Aika).
  - Napauta + tai Hour (Tunti) ja Minute (Minuutti) vieressä -asetukset aikaarvojen asettamiseksi.
- 6 Napauta Time Zone (Aikavyöhyke).
  - Napauta alas-nuolta Time Zone (Aikavyöhykkeen) vieressä, kunnes haluamasi aikavyöhyke näytetään.
- 7 Napauta 🙆 palataksesi Päävalikko-ruutuun.

Saadaksesi lisätietoja lopuista järjestelmän konfigurointivalinnoista mene kohtaan "Asetukset" sivulta 24.

Onneksi olkoon! Uusi Acer p600 -sarjan kannettava navigaattorisi on nyt valmiina käyttöön. Etene kohtaan "Acer p600 -sarjan kannettavan navigaattorin perusteet" sivulta 1 saadaksesi lisätietoja laitteen käyttäjäliitännästä tai voit katsoa Navigointiohjelmiston Pikakäynnistysopasta käynnistääksesi käyttäen laitetta navigointitilassa.

# Sisällysluettelo

|                     | Hävittämisohjeet                                                                                                    |
|---------------------|----------------------------------------------------------------------------------------------------|
| Aloitetaan perusa   | sioista viii                                                                                                    |
|                     | Tutustuminen järjestelmään       viii         Etu- ja takapaneelit       viii         Näkymät ylhäältä ja alhaalta       x         Vasen ja oikea paneeli       x                                                                                                    |
|                     | Autoasennussarja                                                                                                    |
| 1 Acer p600 -sarjan | kannettavan navigaattorin perusteet 1                                                                                                    |
|                     | Laitteistoliitäntä       1         Kosketusruudun taustavalon käyttäminen       1         SD/MMC-korttipaikan käyttäminen       1         Laite-PC-liitännän perustaminen       3         Laitteen uudelleen lataaminen USB-liitännän kautta       3         Microsoft ActiveSync:in asentaminen       3         Minimiasennusvaatimukset:       3         Asentaaksesi Microsoft ActiveSync:in tietokoneeseesi:       4         Acer p600 -sarjan kannettavan navigaattorin lataaminen       5         Laitteen uudelleenlataaminen USB-kaapelia käyttämällä:       6         Päävalikkoruutu       7         Komentoliitäntä       7         Pikanäppäinten käyttäminen       7         Päävalikkopaneelin käyttäminen       7         Päävalikkopaneelin käyttäminen       8 |
| 2 Navigointi        | 9                                                                                                    |
|                     | Pääsy Navigointi-toimintoon                                                                                                    |
| 3 MP3-soitin        | Pääsy MP3-soittimeen                                                                                                    |

# Sisällysluettelo

|                                                  | Urien toistaminen                                                                                                    | . 12<br>. 12                                                                                                    |
|--------------------------------------------------|----------------------------------------------------------------------------------------------------|----------------------------------------------------------------------------------------------------|
|                                                  | Uran poistaminen                                                                                                    | . 12                                                                                                    |
| 4 Photo Viewer (V                                | alokuvan näyttäjä)                                                                                                    | 13                                                                                                    |
|                                                  | Pääsy Photo Viewer (Valokuvan näyttäjä) -ohjelmaan                                                                                                    | . 13                                                                                                    |
|                                                  | Photo Viewer (Valokuvan näyttäjä) -ohjelman käyttäminen                                                                                                    | . 13                                                                                                    |
|                                                  | Valokuvien katseleminen                                                                                                    | . 13                                                                                                    |
|                                                  | Valokuvan näyttäminen täydellä ruudulla                                                                                                    | . 15                                                                                                    |
|                                                  | Diaesityksen katsominen                                                                                                    | . 15                                                                                                    |
|                                                  | Valokuvien kopioiminen                                                                                                    | . 15                                                                                                    |
|                                                  | Valokuvien poistaminen                                                                                                    | . 15                                                                                                    |
| 5 Yhteystiedot                                   |                                                                                                    | 16                                                                                                    |
| -                                                | Pääsy yhteystietoihin                                                                                                    | 16                                                                                                    |
|                                                  | Yhtevstietoien hallitseminen                                                                                                    | . 17                                                                                                    |
|                                                  |                                                                                                    | . 17                                                                                                    |
|                                                  | Editing a contact (Yhteystiedon muokkaaminen)                                                                                                    | . 18                                                                                                    |
|                                                  | Yhteystiedon poistaminen                                                                                                    | . 19                                                                                                    |
|                                                  | Importing/Exporting/Sending contacts (Yhteystietojen Tuonti/Vienti/Lähettaminen                                                                                                    | ) 19                                                                                                    |
|                                                  | Tuonti.                                                                                                    | . 19                                                                                                    |
|                                                  | Vienti                                                                                                    | . 20                                                                                                    |
|                                                  | Yhteystietojen lähettäminen toiselle laitteelle                                                                                                    | . 21                                                                                                    |
|                                                  |                                                                                                    |                                                                                                    |
| 6 Bluetooth                                      |                                                                                                    | 22                                                                                                    |
| 6 Bluetooth                                      | Bluetooth-valinnat                                                                                                    | <b>22</b><br>22                                                                                                    |
| 6 Bluetooth                                      | Bluetooth-valinnat                                                                                                    | 22<br>22                                                                                                    |
| 6 Bluetooth<br>7 Asetukset                       | Bluetooth-valinnat                                                                                                    | 22<br>22<br>24                                                                                                    |
| 6 Bluetooth<br>7 Asetukset                       | Bluetooth-valinnat                                                                                                    | 22<br>22<br>24<br>24                                                                                                    |
| 6 Bluetooth<br>7 Asetukset                       | Bluetooth-valinnat                                                                                                    | 22<br>22<br>24<br>24<br>25                                                                                                    |
| 6 Bluetooth<br>7 Asetukset                       | Bluetooth-valinnat    .    .    .    .    .    .    .    .    .    .    .    .    .    .    .    .    .    .    .    .    .    .    .    .    .    .    .    .    .    .    .    .    .    .    .    .    .    .    .    .    .    .    .    .    .    .    .    .    .    .    .    .    .    .    .    .    .    .    .    .    .    .    .    .    .    .    .    .    .    .    .    .    .    .    .    .    .    .    .    .    .    .    .    .    .    .    .    .    .    .    .    .    .    .    .    .    .    .    .    .    .    .    .    .    .    .    .    .    .    .    .    .    .    .    .    .    .    .    .    .    .    .    .    .    .    .    .    .    .    .    .    .    .    .    .    .    .    .    .    .    .    .    .< | 22<br>22<br>24<br>24<br>25<br>25                                                                                                    |
| 6 Bluetooth<br>7 Asetukset                       | Bluetooth-valinnat                                                                                                    | <b>22</b><br>22<br><b>24</b><br>24<br>25<br>25<br>26                                                                                                    |
| 6 Bluetooth<br>7 Asetukset                       | Bluetooth-valinnat                                                                                                    | <b>22</b><br>22<br><b>24</b><br>24<br>25<br>25<br>26<br>27                                                                                                    |
| 6 Bluetooth<br>7 Asetukset                       | Bluetooth-valinnat       Pääsy Asetukset-ruudulle         Pääsy Asetukset-ruudulle       Asetusten säätäminen         Asetusten säätäminen       Asetusten säätäminen         Äänenvoimakkuuden asettaminen       Asetusten         Järjestelmätiedot       Järjestelmätiedot         Virran ilmaisin       Stan dhu Sattinge (Valming asetukset)                                                                                                    | <b>22</b><br>22<br><b>24</b><br>24<br>25<br>25<br>25<br>26<br>27<br>28                                                                                                    |
| 6 Bluetooth<br>7 Asetukset                       | Bluetooth-valinnat       Pääsy Asetukset-ruudulle         Pääsy Asetukset-ruudulle       Asetusten säätäminen         Asetusten säätäminen       Asetusten säätäminen         Äänenvoimakkuuden asettaminen       Asetusten         Järjestelmätiedot       Järjestelmätiedot         Virran ilmaisin       Standby Settings (Valmius-asetukset)                                                                                                    | 22<br>22<br>24<br>25<br>25<br>26<br>27<br>28<br>28<br>29                                                                                                    |
| 6 Bluetooth<br>7 Asetukset                       | Bluetooth-valinnat       Pääsy Asetukset-ruudulle         Pääsy Asetukset-ruudulle       Asetusten säätäminen.         Asetusten säätäminen.       Asetusten säätäminen.         Äänenvoimakkuuden asettaminen       Asetusten säätäminen.         Järjestelmätiedot       Järjestelmätiedot         Virran ilmaisin       Standby Settings (Valmius-asetukset).         Päiväyksen/Ajan asettaminen       Aikasuäänken                                                                                                    | <b>22</b><br>. 22<br><b>24</b><br>. 25<br>. 25<br>. 26<br>. 27<br>. 28<br>. 29<br>. 29                                                                                                    |
| 6 Bluetooth<br>7 Asetukset                       | Bluetooth-valinnat       Pääsy Asetukset-ruudulle         Pääsy Asetukset-ruudulle       Asetusten säätäminen.         Asetusten säätäminen.       Aänenvoimakkuuden asettaminen         Äänenvoimakkuuden asettaminen       Aänenvoimakkuuden asettaminen         Järjestelmätiedot       Järjestelmätiedot         Virran ilmaisin       Standby Settings (Valmius-asetukset).         Päiväyksen/Ajan asettaminen       Aikavyöhykkeen vaihtaminen.                                                                                                    | 22<br>24<br>24<br>25<br>25<br>25<br>26<br>27<br>28<br>29<br>29<br>29<br>29                                                                                                    |
| 6 Bluetooth<br>7 Asetukset                       | Bluetooth-valinnat       Pääsy Asetukset-ruudulle         Pääsy Asetukset-ruudulle       Asetusten säätäminen.         Asetusten säätäminen.       Asetusten säätäminen.         Äänenvoimakkuuden asettaminen       Aiten settaminen         Järjestelmätiedot       Järjestelmätiedot         Virran ilmaisin       Standby Settings (Valmius-asetukset).         Päiväyksen/Ajan asettaminen       Aikavyöhykkeen vaihtaminen.         Aikavyöhykkeen vaihtaminen.       Choosing Daylight Saving (Kesäajan valitseminen)                                                                                                    | 22<br>24<br>24<br>25<br>25<br>26<br>27<br>28<br>29<br>29<br>29<br>29<br>30                                                                                                    |
| 6 Bluetooth<br>7 Asetukset                       | Bluetooth-valinnat       Pääsy Asetukset-ruudulle         Asetusten säätäminen.       Asetusten säätäminen.         Äänenvoimakkuuden asettaminen       Ainenvoimakkuuden asettaminen         Järjestelmätiedot       Järjestelmätiedot         Virran ilmaisin       Virran ilmaisin         Standby Settings (Valmius-asetukset).       Aikavyöhykkeen vaihtaminen.         Päiväyksen/Ajan asettaminen       Aikavyöhykkeen vaihtaminen.         Aikavyöhykkeen vaihtaminen       Aikaving (Kesäajan valitseminen)                                                                                                    | 22<br>24<br>24<br>25<br>25<br>26<br>27<br>28<br>29<br>29<br>29<br>29<br>29<br>30<br>30<br>30                                                                                                    |
| 6 Bluetooth<br>7 Asetukset                       | Bluetooth-valinnat       Pääsy Asetukset-ruudulle         Asetusten säätäminen.       Asetusten säätäminen.         Äänenvoimakkuuden asettaminen       Aänenvoimakkuuden asettaminen         Järjestelmätiedot       Järjestelmätiedot         Järjestelmätiedot       Virran ilmaisin         Standby Settings (Valmius-asetukset).       Aikavyöhykkeen vaihtaminen.         Aikavyöhykkeen vaihtaminen.       Aikavyöhykkeen vaihtaminen.         Ajan muuttaminen       Ajan muuttaminen                                                                                                    | <b>22</b><br>22<br>24<br>25<br>25<br>25<br>26<br>27<br>28<br>29<br>29<br>29<br>29<br>29<br>30<br>30<br>30<br>30<br>30<br>31                                                                                                    |
| 6 Bluetooth<br>7 Asetukset                       | Bluetooth-valinnat       Pääsy Asetukset-ruudulle         Asetusten säätäminen.       Asetusten säätäminen.         Äänenvoimakkuuden asettaminen       Aänenvoimakkuuden asettaminen         Järjestelmätiedot       Järjestelmätiedot         Järjestelmätiedot       Virran ilmaisin         Virran ilmaisin       Standby Settings (Valmius-asetukset).         Päiväyksen/Ajan asettaminen       Aikavyöhykkeen vaihtaminen.         Aikavyöhykkeen vaihtaminen.       Aikavyöhykkeen vaihtaminen.         Ajan muuttaminen       Ajan muuttaminen         Ajan muuttaminen       Aikavia asetuksia                                                                                                    | 22<br>22<br>24<br>25<br>25<br>26<br>27<br>28<br>29<br>29<br>29<br>29<br>29<br>29<br>20<br>30<br>30<br>30<br>30<br>31                                                                                                    |
| 6 Bluetooth<br>7 Asetukset<br>8 Acer p600 -sarja | Bluetooth-valinnat         Pääsy Asetukset-ruudulle         Asetusten säätäminen.         Äänenvoimakkuuden asettaminen         Äänenvoimakkuuden asettaminen         Järjestelmätiedot         Järjestelmätiedot         Virran ilmaisin         Standby Settings (Valmius-asetukset).         Päiväyksen/Ajan asettaminen         Aikavyöhykkeen vaihtaminen.         Choosing Daylight Saving (Kesäajan valitseminen)         Päiväyksen muuttaminen         Ajan muuttaminen         Sekalaisia asetuksia                                                                                                    | <b>22</b><br>24<br>25<br>25<br>25<br>26<br>27<br>28<br>29<br>29<br>29<br>29<br>29<br>30<br>30<br>30<br>30<br>31<br><b>32</b>                                                                                                    |
| 6 Bluetooth<br>7 Asetukset<br>8 Acer p600 -sarja | Bluetooth-valinnat         Pääsy Asetukset-ruudulle         Asetusten säätäminen.         Äänenvoimakkuuden asettaminen         Äänenvoimakkuuden asettaminen         Kielen valitseminen         Järjestelmätiedot         Virran ilmaisin         Standby Settings (Valmius-asetukset).         Päiväyksen/Ajan asettaminen         Aikavyöhykkeen vaihtaminen.         Choosing Daylight Saving (Kesäajan valitseminen)         Päiväyksen muuttaminen         Ajan muuttaminen         Ajan muuttaminen         Sekalaisia asetuksia                                                                                                    | <b>22</b><br>24<br>25<br>25<br>25<br>26<br>27<br>28<br>29<br>29<br>29<br>30<br>30<br>30<br>30<br>31<br><b>32</b>                                                                                                    |
| 6 Bluetooth<br>7 Asetukset<br>8 Acer p600 -sarja | Bluetooth-valinnat       Pääsy Asetukset-ruudulle         Asetusten säätäminen.       Asetusten säätäminen.         Äänenvoimakkuuden asettaminen       Aianenvoimakkuuden asettaminen         Järjestelmätiedot       Järjestelmätiedot         Virran ilmaisin       Virran ilmaisin         Standby Settings (Valmius-asetukset).       Päiväyksen/Ajan asettaminen         Päiväyksen/Ajan asettaminen       Aikavyöhykkeen vaihtaminen.         Choosing Daylight Saving (Kesäajan valitseminen)       Päiväyksen muuttaminen         Ajan muuttaminen       Ajan muuttaminen         Sekalaisia asetuksia       Sekalaisia asetuksia                                                                                                    | <b>22</b><br>24<br>25<br>25<br>26<br>27<br>28<br>29<br>29<br>29<br>29<br>30<br>30<br>30<br>30<br>31<br><b>32</b><br>23<br>22<br>23<br>22<br>29<br>29<br>29<br>29<br>29<br>29<br>20<br>20<br>20<br>20<br>20<br>20<br>20<br>20<br>20<br>20<br>20<br>20<br>20 |

# Sisällysluettelo

| Säätelevät ja turvallis | suusilmoitukset                                                                                                    | 34                                                                               |
|-------------------------|----------------------------------------------------------------------------------------------------|----------------------------------------------------------------------------------|
|                         | FCC-ilmoitus.         Ohje: Suojatut kaapelit         Ohje: Lisälaitteet.         Varoitus         Varoitus         Käyttöolosuhteet         Yhdenmukaisuusvakuutus EU-maissa         LCD-näytön pikseleitä koskeva lausunto         Radiolaitteeseen liittyvä huomautus.         Yleistä         Euroopan Unioni (EU).         Luettelo maista, joissa vakuutus on voimassa         FCC RF -turvallisuusvaatimus.         Kanada - Matalatehoiset ilman lupaa käytettävät radiolaitteet (RSS-210). | .34<br>.34<br>.35<br>.35<br>.35<br>.35<br>.35<br>.36<br>.36<br>.36<br>.36<br>.36 |
| FAQs (Usein esitettyj   | Ihmisen altistuminen radiosäteilylle (RSS-102)                                                                                                    | .37<br>38                                                                        |
| Asiakastuki             |                                                                                                    | 40                                                                               |
|                         | Tuotetakuu                                                                                                    | .40                                                                              |
| Järjestelmämäärittel    | yt                                                                                                    | 41                                                                               |
|                         | Laitteiston ominaisuudet<                                                                                                    | .41<br>.42<br>.43<br>.44                                                         |

## 1 Acer p600 -sarjan kannettavan navigaattorin perusteet

Tämä kappale kuvaa peruslaitteistoproseduurit käyttäessäsi Acer p600 -sarjan kannettavaa navigaattoria. Keskustelua käydään myös laitteen komentoliitäntätiedoista.

## Laitteistoliitäntä

### Kosketusruudun taustavalon käyttäminen

Joissakin valaistusolosuhteissa tietojen katselu laitteellasi saattaa olla vaikeaa. Jos näin on tilanne, aktivoi taustavalo napauttamalla ruutua kosketusruudun valaisemiseksi.

### SD/MMC-korttipaikan käyttäminen

Acer p600 -sarjan kannettava navigaattorissa on SD/MMC-korttipaikka, joka on yhteensopiva SD- ja MMC-muistikorttivalikoiman kanssa.

Myös Acer p600:n GPS-navigointijärjestelmässä on oma ytimensä navigointiohjelmiston ohjelmassa. Tämän ohjelman käyttäminen vaatii, että käyttäjät lataavat digitaaliset kartat, jotka ovat saatavissa Navigointiohjelmiston SD-kortilla, joka sisältyy laitteeseen (SD-kortti sisältyy vain tiettyihin malleihin).

#### SD/MMC-kortin sisäänlaittaminen:

Pidä laitetta turvallisesti; paina sitten kortti korttipaikkaan, kunnes kuulet äänijärjestelmän soinnin; tämä ilmoittaa, että kortti on jo oikein paikallaan korttipaikassa. Kortti on varmasti paikallaan, kun se ei työnny ulos korttipaikasta.

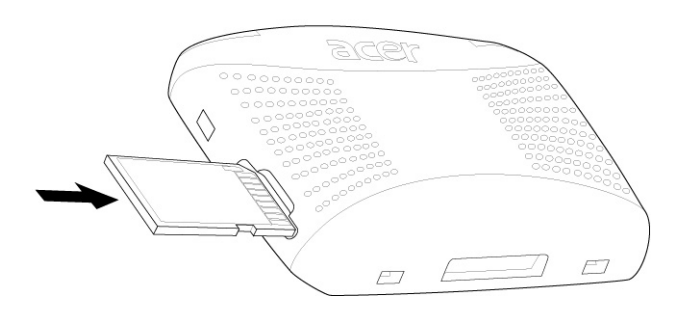

#### Muistikortin poisottaminen:

- 1 Pidä laitetta turvallisesti; työnnä sitten kortin kärkeä vastaan, kuten olisit työntävinäsi sen edelleen korttipaikkaan antaen kortin ponnahtaa ulos. Äänijärjestelmän sointi ilmoittaa, että kortti on vapautettu.
- 2 Poista kortti varovasti korttipaikasta.

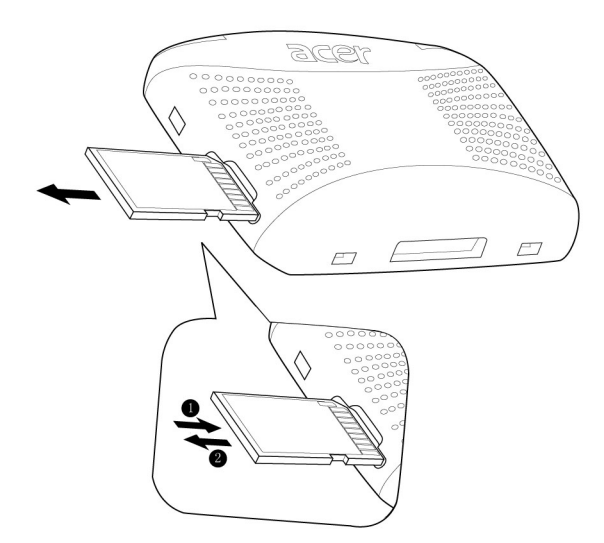

## Laite-PC-liitännän perustaminen

Laitteesi mukana tuleva USB-kaapeli mahdollistaa laitteen kytkemisen tietokoneeseen.

### Laitteen uudelleen lataaminen USB-liitännän kautta

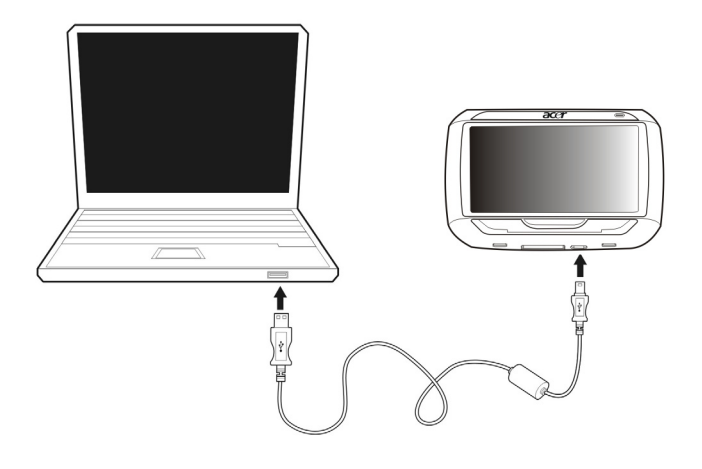

### Microsoft ActiveSync:in asentaminen

Käytä Microsoft ActiveSync -ohjelmaa vaihtamaan tietoja Acer p600 -sarjan kannettavan navigaattorin ja Microsoft Windows -alustalla toimivan tietokoneen välillä.

OHJE: Jos sinulla on Microsoft ActiveSync:in edellinen versio asennettuna tietokoneeseesi, poista se ensin ennen uusimman Microsoft ActiveSync 4.1 -version asentamista Acer p600 - sarjan kannettavan navigaattorin CD:ltä.

### Minimiasennusvaatimukset:

- Microsoft Windows XP, 2000, ME, ja 98 SE
- Microsoft Internet Explorer 5.0 tai uudempi
- Kovalevyasema, jossa 12 65 MB saatavissa olevaa kovalevytilaa
- Käytettävissä oleva USB-portti
- CD-ROM-asema
- VGA-grafiikkakortti tai yhteensopiva video-grafiikkaadapteri, jossa 256 väriä tai enemmän

#### Asentaaksesi Microsoft ActiveSync:in tietokoneeseesi:

- 1 Sulje kaikki avoimet ohjelmat mukaanlukien ne, jotka ovat toiminnassa käynnistyksessä ja estä virus-skannausohjelmiston toiminta.
- 2 Laita sisään Acer p600 -sarjan kannettavan navigaattorin CD tietokoneesi CD-ROMasemaan. CD:n tervetulotoivotuksen sivu näytetään.
- 3 Napsauta valitsemasi asennuksen kieli.
- 4 Napsauta "Asenna ActiveSync" Valitse tehtäväsi -ruudulla. Ohjattu asennus alkaa automaattisesti.
- 5 Seuraa ruudulle tulevia ohjeita.

Asennuksen jälkeen ActiveSync-kuvake 🥮 ilmestyy tietokoneesi järjestelmätarjottimelle (ruudun oikeanpuoleiseen alanurkkaan).

OHJE: Yksityiskohtaisia tietoja varten ActiveSync:in käytöstä tietokoneessasi käynnistä "ActiveSync"; napsauta sitten "Help" ("Ohje"), "Microsoft ActiveSync Help".

### Acer p600 -sarjan kannettavan navigaattorin lataaminen

Acer p600 -sarjan kannettava navigaattori käyttää ladattavaa 1200 mAh litium-ioniakkua (vain tietyt mallit). Päävalikko-paneelin oikeassa ylänurkassa sijaitseva tilakuvake osoittaa laitteen akun tehon tason.

Jos akun taso tulee matalaksi normaalikäytön aikana, lataa laite. Voit normaalisti käyttää seinälaturia laitteesi uudelleenlataukseen.

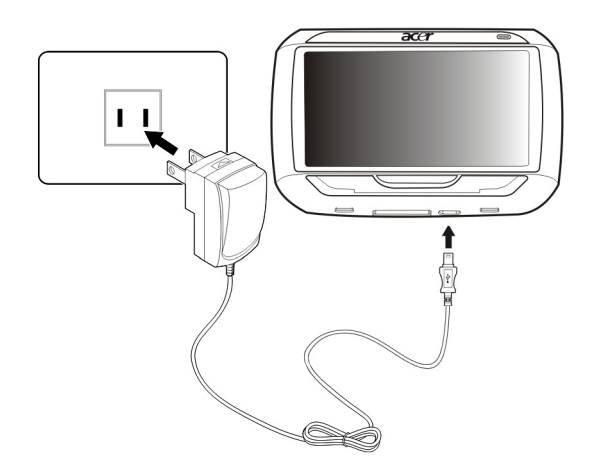

Lisäksi voit käyttää myös Mini USB Sync:ia ja latauskaapelia Acer p600 -sarjan kannettavan navigaattorin uudelleenlataukseen. Tämä kuitenkin voi olla vaikeaa, jos käytettävissäsi ei ole tietokonetta. Jos laitteesi akku on tyhjentynyt tiellä ollessasi, voit yhä ladata laitteesi käyttämällä autolaturin kaapelia, joka on niputettu laitteeseesi. Lataamisaika vaihtelee riippuen latauksen tyypistä, mutta lataaminen tyhjästä täyteen kapasiteettiin on suositeltavaa tehdä noin 3,5 tunnissa.

OHJE: Jos akun taso saavuttaa hyvin matalan tilan, laite sammutetaan automaattisesti. Tässä tapauksessa sinulla on noin 12 tuntia aikaa ladata laitteesi, minkä jälkeen vaarannat laitteesi sisäisessä muistissa olevan kaiken tiedon menettämisen. Siinä tapauksessa, että kaikki tiedot on menetetty, kun seuraavan kerran kytket virran päälle laitteeseen, sinua kehoitetaan palauttamaan tiedot.

Tiettyjä malleja vioidaan käyttää vain ulkoisella teholla. Tässä tapauksessa laitteesi tulee kytkeä ulkoiseen teholähteeseen (autolaturi, seinälaturi, jne.) joka hetki sitä käytettäessä.

Laitteen uudelleenlataaminen autolaturia käyttämällä:

Käytä autolaturia laitteen uudelleenlataamiseen sen ollessa asennettuna ajoneuvoosi.

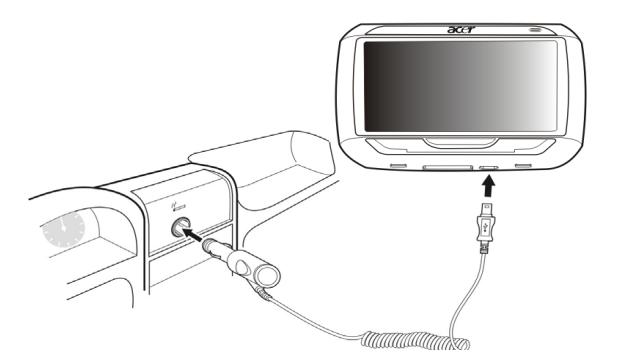

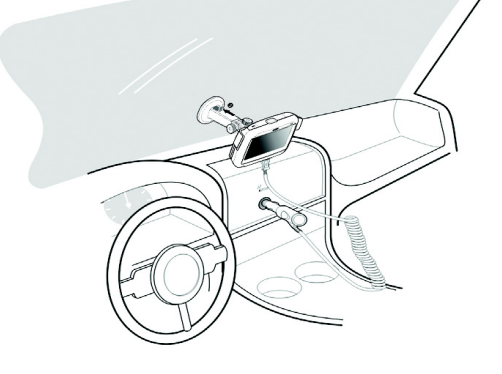

### Laitteen uudelleenlataaminen USB-kaapelia käyttämällä:

Mini USB Sync ja varauskaapeli, joka tulee laitteesi mukana, mahdollistaa laitteen kytkemisen Microsoft Windows -alustalla toimivaan tietokoneeseen. Sen olessa liitettynä myös laitteen akku ladataan USB-liitännän kautta.

Mene kohtaan "Laite-PC-liitännän perustaminen" sivulta 3 ohjeita varten kuinka Acer p600 -sarjan kannettava navigaattori liitetään tietokoneeseen.

### Päävalikkoruutu

### Komentoliitäntä

### Pikanäppäinten käyttäminen

Acer p600 -sarjan kannettavan navigaattorin pikanäppäimillä käyttäjät voivat:

- +/- Säätää äänen voimakkuustasoa kaiuttimesta/kuulokkeista
- NAVI vaihtokytkee Päävalikkoruudun ja Navigointi-ruudun välillä

## Acer p600 -sarjan kannettavan navigaattorin kosketusruudun käyttäminen

Acer p600 -sarjan kannettavan navigaattorin kosketusherkästä ruudusta voidaan syöttää informaatiota helpommin laitteeseen sormilla piirtimen sijasta. Ei tuhlaannu enää aikaa kadonneen piirtimen etsimiseen tai sähläämiseen sen kömpelön muodon kanssa! Tässä oppaassa napsautus ja pidä-ja-vedä toiminnot tehdään seuraavasti:

- **Napsautus** Kosketa ruutua kerran piirtimellä kohteiden avaamiseksi ja valintojen tekemiseksi.
- Pidä ja vedä Napauta liukukosketinkuvaketta ja vedä sitä ruudun yli.

### Päävalikkopaneelin käyttäminen

Laittaessasi kunakin päivänä laitteen päälle ensimmäistä kertaa tulee näkyviin Päävalikkopaneeli, jota kutsutaan myös Kotipaneeliksi (Home). Siihen voi palata mistä tahansa muusta ruudusta painamalla Päävalikon pikanäppäintä **NAVI** tai napauttamalla .

Päävalikon otsikkopalkissa on senhetkinen aika (12-tuntimerkintänä), paneelin nimi ja akun virtamäärän kuvake. Mene kohtaan "Acer p600 -sarjan kannettavan navigaattorin lataaminen" sivulta 5 lisätietoja varten tässä tilakuvakkeessa.

Päävalikkopaneelissa on viisi ohjelmakuvaketta.

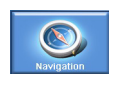

Napsauttamalla tulee näkyviin Navigointipaneeli. Katso Navigointiohjelmiston pikakäynnistysoppaasta tai Navigointiohjelmiston käyttäjän käsikirjasta lisätietoa laitteen käytöstä navigointitilassa.

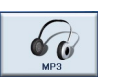

Napsauttamalla käynnistyy MP3:n musiikkitilatoiminto. Mene kohtaan "MP3-soitin" sivulta 10 saadaksesi lisätietoja.

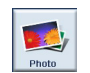

Napsauttamalla käynnistyy Valokuvan kuvatilatoiminto. Mene kohtaan "Photo Viewer (Valokuvan näyttäjä)" sivulta 13 saadaksesi lisätietoja.

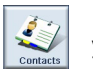

Napsauttamalla käynnistyy yhteystietojen ohjelma, josta pääsee yhteystietoluetteloon. Mene kohtaan "Yhteystiedot" sivulta 16 saadaksesi lisätietoja.

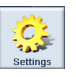

Napsauttamalla avautuu Asetukset-paneeli laitteen käyttäjäkohtaisten asetusten konfiguroimiseksi. Mene kohtaan "Asetukset" sivulta 24 saadaksesi lisätietoja.

## 2 Navigointi

## Pääsy Navigointi-toimintoon

Kytke yksikkö päälle ja napauta Navigointi päävalikkoruudussa.

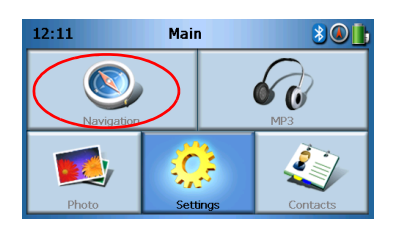

Sen jälkeen kun sovellutus on ladattu, päänavigointivalikko ilmestyy.

Navigointitoimintoa koskevia lisätietoja varten katso Navigointiohjelmiston Pikakäynnistysopas tai Navigointiohjelmiston Käyttäjän opas.

## 3 MP3-soitin

Tämä kappale kuvaa kuinka tämän laitteen sisältämää MP3-soitinta käytetään.

### Pääsy MP3-soittimeen

Kytke yksikkö päälle ja napauta MP3 päävalikkoruudussa.

| 12:11      | Main |       | 3 🔍 📙    |
|------------|------|-------|----------|
| Navigation |      |       | MP3      |
| Photo      | Sett | tings | Contacts |

MP3-ruutu ilmestyy nyt näyttöön:

| 68          |             | М  | P3 |  |   |
|-------------|-------------|----|----|--|---|
| 🗜 Cli       | ck01.wa     | av |    |  |   |
| 🚺 Cli       | Click02.wav |    |    |  |   |
| Click03.wav |             |    |    |  |   |
| 🚺 Cli       | ck04.wa     | av |    |  | Ľ |
| 48          | 88          |    |    |  | 莭 |

OHJE: Musiikki täytyy ladata SD-muistikortille tietokoneestasi. Katso lisätietoja sivulta "Laite-PC-liitännän perustaminen" sivulta 3.

OHJE: Seuraavat tiedostoformaatit voidaan toistaa MP3-soittimella: MP3, WMA, WAV.

Napauta uraa/uria, jotka haluat toistaa. Jos et voi nähdä uraa/uria, jotka haluat

toistaa, käytä vieritys-painikkeita etsiäksesi lisä-ylös/alas-listan. Napauta vien vien toistamista varten. Media player -ruutu ilmestyy (katso seuraava kuva), ja ensimmäinen laulu alkaa soida.

## Mp3-soittimen painikemäärittelyt

MP3-soittimen painikkeet määritellään seuraavasti:

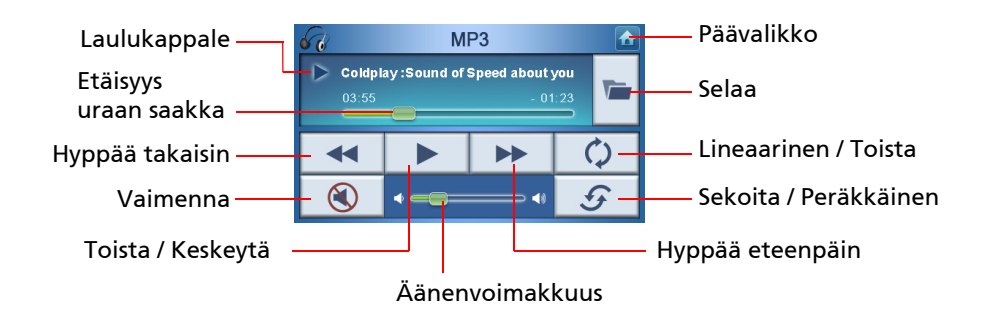

### Sottimen käyttäminen

### Musiikin toistaminen

Soittaaksesi tai keskeyttääksesi musiikin, napauta Play/Pause (Toista/Keskeytä) -

painiketta 🕨

Hypätäksesi seuraavan uran yli napauta **Skip forward (Hyppää eteenpäin)** -painiketta

Mennäksesi nykyisen uran alkuun tai hypätäksesi edelliselle uralle napauta **Skip back** 

(Hyppää taaksepäin) -painiketta .

### Äänenvoimakkuuden säätö

Äänenvoimakkuuden säätämiseksi siirrä äänenvoimakkuden säädintä oikealle (lisää) tai vasemmalle (pienennä). Vaihtoehtoisesti voit käyttää +/- pikanäppäimiä äänenvoimakkuuden säätämiseen.

### Urien järjestyksen vaihtaminen

Valitaksesi soittourien välillä satunnaisesessa tai peräkkäisessä järjestyksessä napauta Sekoita / Peräkkäinen -painiketta 5.

OHJE: Sekoita / Peräkkäinen -painikkeen ulkonäkö muuttuu nykyisestä tilasta riippuen.

### Urien toistaminen

Valitaksesi urien toistamisen tai ei välillä napauta Linear / Repeat (Lineaarinen/Toista) -painiketta

OHJE: Valitse Lineaarinen / Toista -painikkeen ulkonäkö muuttuu nykyisestä tilasta riippuen.

### Musiikki-tiedostojen selaaminen

Napauta Browse (Selaa) -painiketta 🜌 .

Seuraava ruutu ilmestyy nyt näyttöön

| 60   |                    | м        | P3 |   |
|------|--------------------|----------|----|---|
| Clie | ck01.wa<br>ck02.wa | av<br>av |    | ^ |
| Clie | ck03.wa<br>ck04.wa | av<br>av |    | ~ |
| 4    | 88                 | BB       |    | 莭 |

Uran kopioimikseksi korosta se ja napauta 🔲 . Näet nyt seuraavan ruudun:

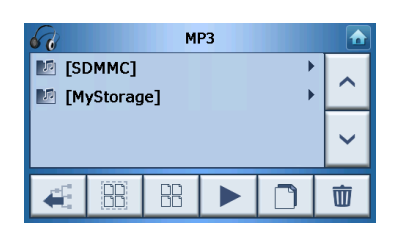

Selaa paikkaan, mihin haluat liittää uran/urat, napauta sitten 🔲 uudelleen. Ura/urat kopioidaan sitten tähän paikkaan.

### Uran poistaminen

| Uran poistamiseksi korosta se ja napauta 🔲 💼 .              |  |
|-------------------------------------------------------------|--|
| OHJE: Siirtyäksesi yhden tason ylöspäin selatessasi napauta |  |

OHJE: Korostetun uran poisvalitsemiseksi napsauta yksinkertaisesti sitä uudestaan. Huomaat, ettei se enää ole korostettu. Voit myös korostaa kaikki urat napauttamalla **Select all (Valitse** 

kaikki) 🔠, tai valitse kaikki urat uudelleen napauttamalla Deselect All (Valitse kaikki

uudelleen)

## 4 Photo Viewer (Valokuvan näyttäjä)

Tämä kappale kuvaa kuinka päästä photo viewer (valokuvan näyttäjä) -ohjelmaan ja käyttää sitä.

### Pääsy Photo Viewer (Valokuvan näyttäjä) -ohjelmaan

Kytke yksikkö päälle ja napauta Photo (Valokuva) päävalikkoruudussa.

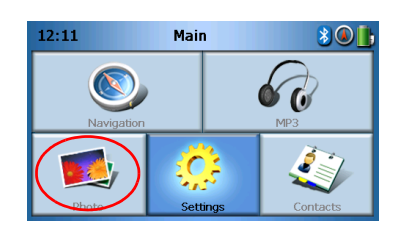

Photo Viewer -ruutu ilmestyy nyt näyttöön:

| Photo |    |            |  |   |   |
|-------|----|------------|--|---|---|
| 2     | D  | <b>3</b> D |  | 5 | ^ |
|       | \$ |            |  |   | ~ |
| 4     | 88 | BB         |  |   | 亩 |

## Photo Viewer (Valokuvan näyttäjä) -ohjelman käyttäminen

Voit katsoa laitteellasi joko yksittäisiä valokuvia tai diaesityksiä.

### Valokuvien katseleminen

Jos et voi välittömästi nähdä valokuvien näytekuvia, joita olet katselemassa, vaan näet kansioita, sitten voit napauttaa näitä päästäksesi niiden sisältöön.

### Photo Viewer (Valokuvan näyttäjä) Photo Viewer (Valokuvan näyttäjä) -ohjelman käyttäminen

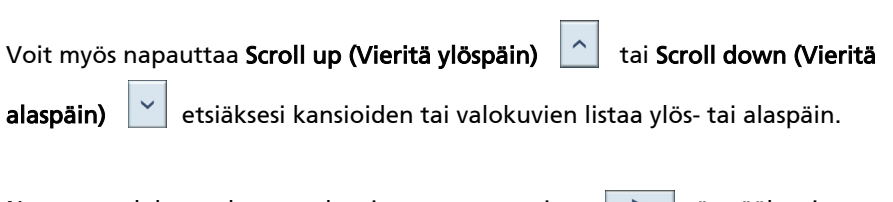

Napauta valokuvaa korostaaksesi sen, napauta sitten 🕨 näyttääksesi sen seuraavasti:

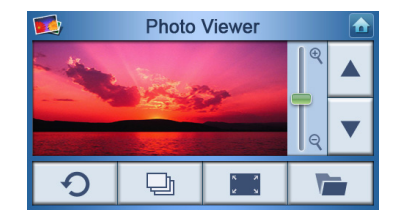

Näet ruudulla useita valintoja, mitkä määritellään seuraavasti:

| e o | Lähennä (liu'uta ylöspäin) tai loitonna (liu'uta alaspäin) |
|-----|------------------------------------------------------------|
|     | Menen edelliseen valokuvaan                                |
| •   | Menen seuraavaan valokuvaan                                |
|     | Selaa valokuvia                                            |
|     | Näytä valokuva täydellä ruudulla                           |
| Ð   | Käynnistä diaesitys                                        |
| G   | Pyöritä valokuvaa 90°                                      |
|     | Palaa päävalikkoon                                         |
|     |                                                            |

OHJE: Jos koko valokuva ei ole katseltavissa (johtuen zoomi-toiminnon käyttämiestä), voit vetää valokuvaa napauttamalla minne tahansa valokuvassa ja siirtämällä sitä mihin tahansa suuntaan.

### Valokuvan näyttäminen täydellä ruudulla

Katsoaksesi valokuvaa täydellä ruudulla napauta **Full Screen (Täysi ruutu)** -painiketta

Napauta missä tahansa ruudulla poistuaksesi täyden ruudun näytöstä.

### Diaesityksen katsominen

Diaesityksen käynnistämiseksi napauta useampaa kuin yhtä valokuvaa ennen

napauttamista 🕒 . Diaesitys käynnistyy automaattisesti.

Napauta missä tahansa ruudulla poistuaksesi diaesityksestä.

### Valokuvien kopioiminen

Kopioidaksesi valokuvan tai valokuvia SD/MMC-kortilta laitteelle napauta minkä/

mitkä valokuvan/-kuvat haluat kopioidan ja napauta sitten 📃 . Näet nyt seuraavan ruudun:

| 68            |   |  |   |
|---------------|---|--|---|
| 💵 [Si<br>💵 [M | ^ |  |   |
|               |   |  | ~ |
| 4             |   |  | 莭 |

Selaa paikkaan, mihin haluat liittää valokuvan/kuvat, napauta sitten 📃 🗋 uudelleen. Valokuvat kopioidaan sitten tähän paikkaan.

### Valokuvien poistaminen

Valokuvan poistamiseksi napauta minkä/mitkä valokuvan/-kuvat haluat poistaa ja

napauta sitten 🛛 👜 . Valokuva/-kuvat poistetaan sen jälkeen.

OHJE: Korostetun valokuvan poisvalitsemiseksi napsauta yksinkertaisesti sitä uudestaan. Huomaat, ettei se enää ole korostettu. Voit myös korostaa kaikki kuvat napauttamalla **Select** 

all (Valitse kaikki) 🔢 , tai valitse kaikki kuvat uudelleen napauttamalla Deselect All (Valitse kaikki uudelleen) 🐵 .

OHJE: Valokuvat täytyy ladata SD-muistikortille tietokoneestasi. Katso lisätietoja sivulta "Laite-PC-liitännän perustaminen" sivulta 3.

OHJE: Seuraavat tiedostoformaatit voidaan näyttää laitteellasi: BMP, GIF (Still-kuvat), JPEG, PNG.

OHJE: Siirtyäksesi yhden tason ylöspäin selatessasi napauta 🦷 4

## 5 Yhteystiedot

Tämä kappale kuvaa kuinka hallita yhteystietojen yksityiskohtia, mukaanlukien tuonti, vienti ja lähettäminen muille Bluetooth-mahdollistetuille laitteille.

## Pääsy yhteystietoihin

Kytke yksikkö päälle ja napauta Contacts (Yhteystiedot) päävalikkoruudussa.

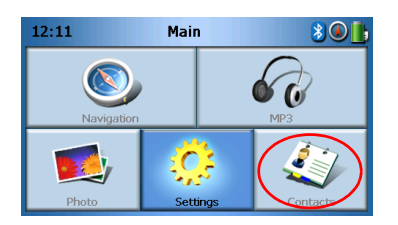

Contacts (Yhteystiedot)-ruutu ilmestyy nyt näyttöön:

| 4    |     | Cont | tacts |   |     |
|------|-----|------|-------|---|-----|
| stev | ren |      |       |   | ^   |
|      |     |      |       |   | ~   |
| *    |     |      | 88    | 莭 | V## |

| ^  | Vieritä ylöspäin                          |
|----|-------------------------------------------|
| ~  | Vieritä alaspäin                          |
|    | Create new contact (Luo uusi yhteystieto) |
|    | Edit contact (Muokkaa yhteystietoa)       |
|    | Select All (Valitse kaikki)               |
| 88 | Deselect All (Valitse kaikki uudelleen)   |
| Ŵ  | Delete contact (Poista yhteystieto)       |

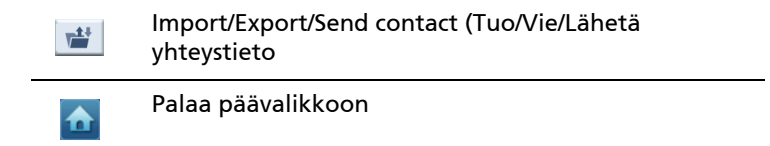

Voit tallentaa ja muokata laitteellasi olevia yhteystietoja. Voit sitten käyttää tätä myöhemmin löytääksesi tämän yhteystiedon osoitteen nopeasti GPS-laitteeltasi, tai lähettää paniikkitiedot näihin yhteystietoihin Bluetooth-mahdollistetun puhelimen kautta.

### Yhteystietojen hallitseminen

### Uuden yhteystiedon luominen

Luodaksesi uuden yhteystiedon napauta Create new contact (Luo uusi yhteystieto) -

painiketta 🔛 .

Seuraava ruutu ilmestyy nyt:

| Contacts           |     |      |   |        |
|--------------------|-----|------|---|--------|
| Used for Emergency |     |      |   |        |
| Family             |     |      |   |        |
| Phone Numl         | ber |      |   |        |
| Mobile Phon        | e   |      |   | $\sim$ |
| Street             |     |      |   |        |
|                    |     | -\$- | K |        |

| ^ | vieritä ylöspäin                            |
|---|---------------------------------------------|
| ~ | vieritä alaspäin                            |
|   | previous contact (edellinen yhteystieto)    |
|   | Next contact (Seuraava yhteystieto)         |
|   | Enter into navigator (Syötä navigaattoriin) |

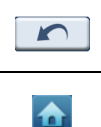

Palaa edelliseen ikkunaan

#### Palaa päävalikkoon

Syötä seuraavat tiedot yhteystietoihin:

- Nimi
- Sukunimi (Viimeinen nimi)
- Puhelin
- Matkapuhelin
- Osoite (Datakentät voivat olla erilaisia eri kielten välillä)
- Katu
- Kaupunki
- Osavaltio
- Postinumero
- Maa
- Arvonimi
- Yritys
- Sähköposti

Myös jos haluat tämän yhteystiedon sisällytettävän paniikkilistaasi, rastita **Used for** panic (Käytetty paniikki-)valintaruutuun.

Jos haluat välittömästi syöttää tämän yhteystiedon osoitteen GPS-navigaattoriisi,

napauta **Enter into navigator (Syötä navigaattoriin)** -painiketta 🔶 . Jos et vielä ole tallentanut yhteystietojasi, sinulta saatetaan kysysyä haluatko nyt tehdä niin.

Poistuaksesi tästä ruudusta ja palataksesi yhteystietojesi listaan napauta **Back** (Takaisin)

### Editing a contact (Yhteystiedon muokkaaminen)

Yhteystietojen muokkausta varten napauta Scroll up (Vieritä ylöspäin)

tai

Scroll down (Vieritä alaspäin)

korostaaksesi yhteystietoa, napauta sitten Edit

(Muokkaa) 📝 .

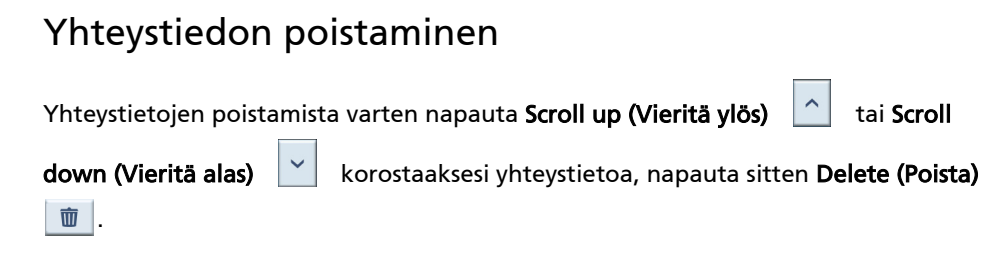

## Importing/Exporting/Sending contacts (Yhteystietojen Tuonti/Vienti/Lähettaminen)

### Tuonti

Tuodaksesi tai viedäksesi yhteystiedon napauta Import/Export/Send contact (Tuo/Vie/

Lähetä yhteystieto) -painiketta 崖 pääyhteystietolistasta. Näet nyt seuraavan ruudun:

| <i>(</i> ) | Contacts |   |
|------------|----------|---|
|            | import   |   |
|            | 뤁 Export | I |
| Η          | 💽 Send   | Ħ |
|            |          |   |

Tuodaksesi yhteystiedon SD/MMC-kortilta päämuistiin napauta Import (Tuo).

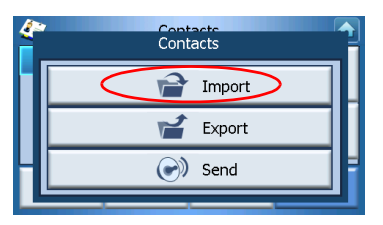

Seuraava ruutu ilmestyy nyt:

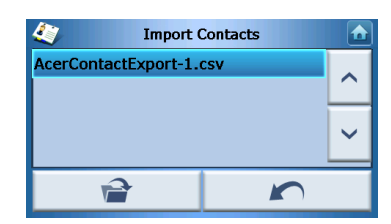

#### Voit joko

Napauttaa valintaruutuja kunkin yhteystiedon vieressä valitaksesi (uudelleen napauttaminen valitsee uudelleen), tai

Napauta Select All (Valitse kaikki) valitaksesi kaikki yhteystiedot, tai

Napauta **Deselect All (Valitse kaikki uudelleen)** valitaksesi kaikki yhteystiedot uudelleen.

Kun olet valinnut yhteystiedon/-tiedot, jotka haluat tuoda, napauta Import (Tuo)

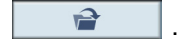

### Vienti

Viedäksesi yhteystiedon päämuistista SD/MMC-kortillle napauta Export (Vie).

| <i>(</i> ~ | Contacts |   |
|------------|----------|---|
|            | import   |   |
|            | Export   |   |
| Η          | 🕑 Send   | F |
|            |          | - |

Seuraava ruutu ilmestyy nyt:

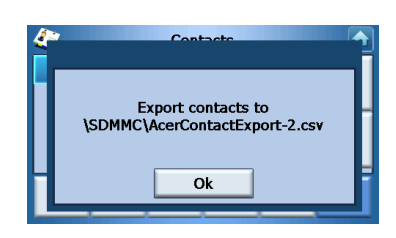

#### Voit joko

Napauttaa valintaruutuja kunkin yhteystiedon vieressä valitaksesi (uudelleen napauttaminen valitsee uudelleen), tai

Napauta Select All (Valitse kaikki) valitaksesi kaikki yhteystiedot, tai

Napauta **Deselect All (Valitse kaikki uudelleen)** valitaksesi kaikki yhteystiedot uudelleen.

Kun olet valinnut yhteystiedon/-tiedot, jotka haluat viedä, napauta Export (Vie)

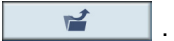

### Yhteystietojen lähettäminen toiselle laitteelle

Lähettääksesi yhteystiedot toiselle Bluetooth-laitteelle napauta Send (Lähetä).

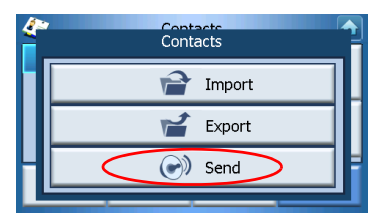

Laitteesi alkaa etsiä toisia Bluetooth-laitteita, joille se voi lähettää yhteystietoja. Kun haku on lopetettu, lista saatavilla olevista laitteista näytetään seuraavasti:

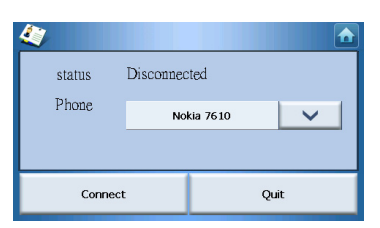

Napauta alas-nuolta <u>v</u> näyttääksesi pudotuslistan ja valitse laite, jolle haluat lähettää yhteystietoja. Tiedot lähetetään nyt.

OHJE: Saattaa olla välttämätöntä antaa pin-koodi toisella Bluetooth-laitteellasi ennen kuin yhteystiedot lähetetään. Jos näin on, anna sitten 1111, kun pin-koodia pyydetään.

OHJE: Bluetooth-toiminto on vain valituille malleille.

## 6 Bluetooth

### Bluetooth-valinnat

OHJE: Bluetooth-toiminto on vain valituille malleille.

Päästäksesi Bluetooth-valintoihin napauta **Bluetooth**-kuvaketta 🔰 Päävalikkoruudun oikeassa yläkulmassa.

Näet seuraavat valinnat:

- Bluetooth:in käyttöön ottaminen
- Liitä matkapuhelin
- Dial (Valitse)

| 12-26  | Bluetooth Function  |   |  |  |
|--------|---------------------|---|--|--|
|        | 8 Bluetooth enable  | 1 |  |  |
|        | S•⊑D Connect mobile |   |  |  |
|        | 😱 Dial              |   |  |  |
|        | $\sim$              |   |  |  |
| Prioto | Setungs Contact     | s |  |  |

Bluetooth:in aktivoimiseksi tai estämiseksi napauta **Bluetooth Enable (Bluetooth:in** käyttöön ottaminen).

OHJE: Ennen kuin voit käyttää **Connect mobile (Liitä matkapuhelin)** tai **Dial (Valitse)** ominaisuudet, puhelimesi täytyy olla muodostettu pari Acer p600 -sarjan kannettavan navigaattorin kanssa. Mene parinmuodostusproseduurin läpi, katso matkapuhelimesi käyttäjän opasta. Sinun täytyy ottaa Bluetooth käyttöön Acer p600 -sarjan navigaattorillasi, jotta puhelimesi pystyy sen havaitsemaan. Jos pinkoodia kysytään, anna 1111.

Käyttääksesi Acer-laitetta kaiutinpuhelimena matkapuhelimellesi napauta **Connect mobile (Liitä matkapuhelin)** (Bluetooth täytyy olla otettuna käyttöön, ja puhelimen täytyy muodostaa pari laitteen kanssa).

OHJE: Jotkut Bluetooth-käyttöönotetut matkapuhelimet eivät voi tukea näitä ominaisuuksia.

Tehdäksesi puhelun laitteeltasi napauta **Dial (Valitse)** (Bluetooth täytyy olla otettuna käyttöön ja puhelimen täytyy muodostaa pari laitteen kanssa). Sitten näppäimistö ilmestyy ruudulle seuraavasti:

| 0968041877 |   |   |    |  |  |
|------------|---|---|----|--|--|
| 1          | 2 | 3 | c  |  |  |
| 4          | 5 | 6 | PI |  |  |
| 7          | 8 | 9 | 6  |  |  |
| *          | 0 | # | \$ |  |  |

Käytä näppäimistöä numeron antamiseen, napauta sitten Dial (Valitse) 🥂 .

Lopeta puhelu napauttamalla End call (Lopeta puhelu) 🖍 .

Kun tämä puhelu on lopetettu, laitteesi muodostaa edelleen parin puhelimesi kanssa, ja jatkaa toimimista kaiutinpuhelimena, kunnes otat Bluetooth:in pois käytöstä.

## 7 Asetukset

### Pääsy Asetukset-ruudulle

Päästäksesi Asetukset-ominaisuuteen laitteellasi: Kytke yksikkö päälle ja napauta **Settings (Asetukset)** päävalikkoruudussa.

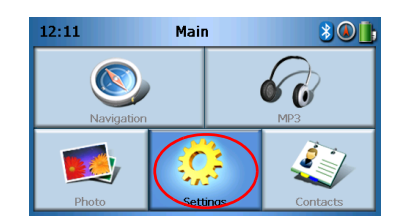

Settings (Asetukset)-ruutu ilmestyy nyt näyttöön:

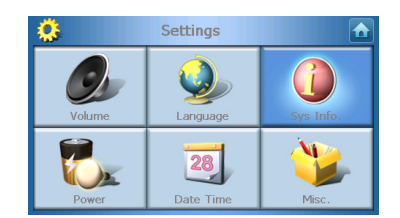

Tästä ruudusta voit päästä:

Volume (Äänenvoimakkuus) – Set the default volume (Aseta oletusäänenvoimakkuus)
Language (Kieli) – Select the default language (Valitse oletuskieli)
Sys Info (Järjestelmätiedot). – Näytä järjestelmätiedot
Power (Teho) – Adjust power-saving options (Säädä tehonsäästövalinnat)
Date/Time (Päiväys/Aika) – Set the date/time (Aseta päiväys/aika)
Misc. (Sekal.) – Adjust other settings (Säädä muut asetukset).

### Asetusten säätäminen

### Äänenvoimakkuuden asettaminen

Napauta Volume (Äänenvoimakkuus) Asetukset-ruudulla.

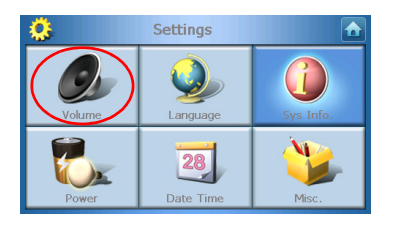

Äänenvoimakkuus-ruutu ilmestyy nyt näyttöön:

| 0                      | Volume 🔂 |   |   |   |  |
|------------------------|----------|---|---|---|--|
| Speaker                |          |   |   |   |  |
|                        |          | 6 | - | + |  |
| Enable sounds for taps |          |   |   |   |  |
|                        |          |   |   |   |  |

Napauta + tai – -painikkeita lisätäksesi tai vähentääksesi äänenvoimakkuutta.

(Vaihtoehtoisesti voit käyttää +/- -pikanäppäimiä äänenvoimakkuuden lisäämisen tai alentamiseen.)

Rastita **Enable sounds for taps (Ota äänet käyttöön napautuksia varten)** -valinta, jos haluat kuulla napsautusäänen joka kerta, kun napautat painiketta.

Kun olet lopettanut, napauta Back (Takaisin)

### Kielen valitseminen

Napauta Language (Kieli) Asetukset-ruudulla.

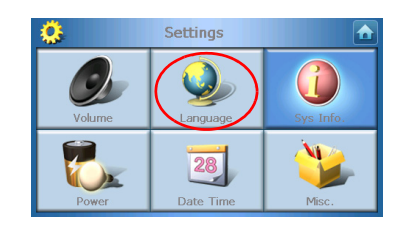

Kieli-ruutu ilmestyy nyt näyttöön:

| 0     | Language |  |
|-------|----------|--|
| Text  |          |  |
|       | English  |  |
| Voice |          |  |
|       | English  |  |
|       |          |  |

- Vaihtaaksesi Tekstin kielen napauta alas-nuolta 💌 näyttämään kielten pudotuslistan, napauta sitten kieltä listasta.
- Vaihtaaksesi Äänen kielen napauta alas-nuolta 🔽 näytämään kielten pudotuslistan, napauta sitten kieltä listasta.

Kun olet lopettanut, napauta Back (Takaisin)

### Järjestelmätiedot

Napauta Sys Info (Järjestelmätiedot) Asetukset-ruudulla.

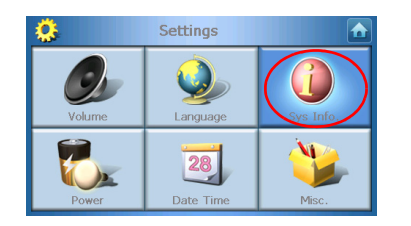

System Info (Järjestelmätiedot)-ruutu ilmestyy nyt näyttöön:

| <u>0</u>                     | Sys Info.              |   |
|------------------------------|------------------------|---|
| Product ID :<br>OS Version : | Acer p610<br>0.9.56.40 | ~ |
| Serial NO :                  | FSM0B5BQ000000B        |   |
| GP5 F/W .                    | 1.0.0.0                | ~ |
| W version:(YZ2.0!            | 54)                    |   |

Tässä voit nähdä laitteen Tuote-ID:n, Sarjanumeron, OS-version, GPSlaiteohjelmaversion, PCB-version, Bluetooth MAC -osoitteen, flash-levyn käytetyn/ kapasiteetin, Valmistajan ja Copyright-lausunnon, tavaramerkin ja logon (© 2006 Acer Inc.)

Poistu tästä ruudusta napauttamalla Back (Takaisin)

### Virran ilmaisin

Napauta Power (Teho) Asetukset-ruudulla.

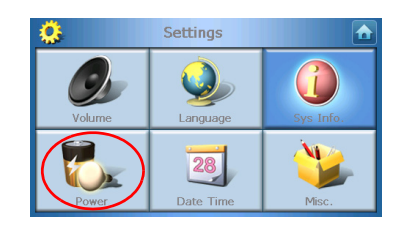

Teho-ruutu ilmestyy nyt näyttöön:

| 🔅 Power           |   |   |
|-------------------|---|---|
| Backlight         | - | + |
| Battery<br>Never  | - | + |
| AC Power<br>Never | - | + |
| 100%              |   |   |

- Säädä kirkkaus napauttamalla + tai -painikkeita Taustavalon vieressä.
- Säätääksesi kuinka pitkän ajan taustavalo pysyy päällä akun tehoa käytettäessä napauta + tai -painikkeita Akun vieressä.
- Säätääksesi kuinka pitkän ajan taustavalo pysyy päällä ulkoista tehoa käytettäessä napauta + tai -painikkeita AC-Power:in vieressä.

### Standby Settings (Valmius-asetukset)

Alhalla Power screen (Teho-ruudun) vasemmassa kulmassa voit nähdä nykyisen akun tilan.

Napauta akun kuvaa 🕖 🔤 päästäksesi valmius-asetuksiin.

| 🔅 Power  |    |          |
|----------|----|----------|
|          | 10 | D%       |
| Battery  |    | - A      |
| Never    |    |          |
| AC Power | _  | 1        |
| Never    |    | <b>T</b> |
|          |    |          |
|          |    |          |

Tässä voit asettaa kuinka pitkän ajan laite odottaa ennen sammuttamista.

Kun olet lopettanut, napauta Back (Takaisin)

### Päiväyksen/Ajan asettaminen

Napauta Date/Time (Päiväys/Aika) Asetukset-ruudulla.

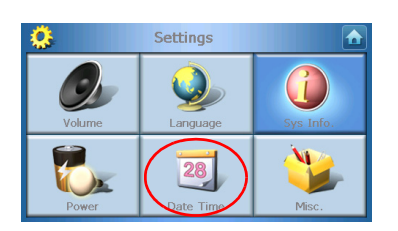

Date/Time (Päiväys/Aika)-ruutu ilmestyy nyt näyttöön:

| 0                                   | Time/D          | ate |          |
|-------------------------------------|-----------------|-----|----------|
| Date                                | 01/01/2003 Time |     | 12:26:03 |
| Time Zone                           |                 |     |          |
| (GMT-08:00) Pacific Time(US Canada) |                 |     |          |
| 🗹 Dayli                             | ght Saving      |     |          |
|                                     |                 |     |          |
|                                     |                 |     |          |

### Aikavyöhykkeen vaihtaminen

Vaihda aikavyöhyke napauttamalla alas-nuolta 🔽 Time Zone (Aikavyöhykkeen) vieressä.

Napauta pudotuslistasta, joka ilmestyy, aikavyöhykettä, jota haluat käyttää.

#### Choosing Daylight Saving (Kesäajan valitseminen)

Jos asut alueella, joka käyttää kesäaikaa (siirtäen kelloa eteenpäin/taaksepäin kerran vuodessa), varmista sitten, että **Daylight saving (Kesäaika)** -valintaruutu on rastitettu.

#### Päiväyksen muuttaminen

Vaihda päiväys napauttamalla Date (Päiväys).

Päiväys-ruutu ilmestyy nyt:

| <u>.</u> | Date |   |      |
|----------|------|---|------|
| Year     | 2006 | Ι | +    |
| Month    | 03   | - | +    |
| Day      | 16   | - | +    |
|          |      |   | Back |

- Säädä vuosi napauttamalla + tai -painikkeita Year (Vuosi) vieressä.
- Säädä kuukausi napauttamalla + tai -painikkeita Month (Kuukausi) vieressä.
- Säädä päivä napauttamalla + tai -painikkeita Day (Päivä) vieressä.

Kun olet lopettanut, napauta Back (Takaisin)

#### Ajan muuttaminen

Muuta aika napauttamalla **Time (Aika)** (Aika/Päiväys-ruudulla). Time (Aika)-ruutu ilmestyy nyt:

| <u> 🔅</u> | Time    |   |   |
|-----------|---------|---|---|
| 🔵 12 HR   | O 24 HR |   |   |
| Hour      | 12 AM   | — | + |
| Minute    | 10      | — | + |
|           |         |   |   |

- Valitaksesi 24 tunnin tai 12 tunnin formaatin napauta joko **24HR** tai **12HR** valintaruutua.
- Säädä tunti napauttamalla + tai -painikkeita Hour (Tunti) vieressä.
- Säädä minuutti napauttamalla + tai -painikkeita Min vieressä.

Kun olet lopettanut, napauta Back (Takaisin)

### Sekalaisia asetuksia

Napauta Misc. (Sekal.) Asetukset-ruudulla.

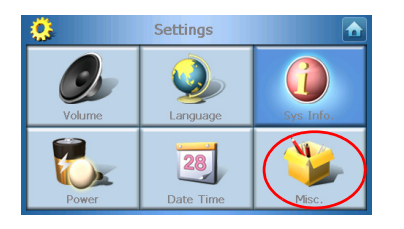

Misc-ruutu ilmestyy nyt näyttöön:

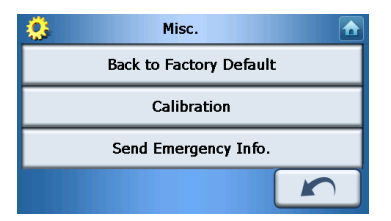

- Resetoidaksesi laitteesi takaisin tehtaan oletusasetuksiin napauta **Back to Factory Default (Takaisin tehtaan oletusasetuksiin)**.
- Ruudun uudelleen kalibrointia varten napauta Calibration (Kalibrointi), ja seuraa ruudun ohjeita laitteen kalibroimiseksi.
- Lähettääksesi hätäviestin haluamaasi yhteystietoon/-tietoihin napauta Send Panic Info (Lähetä paniikkitietoa). Lisätietoja yhteystietojen asettamisesta vastaanottamaan paniikkitietoa katso "Uuden yhteystiedon luominen" sivulta 17.

Poistu tästä ruudusta napauttamalla Back (Takaisin)

## 8 Acer p600 -sarjan kannettavan navigaattorin resetoiminen

Sinun on ehkä suoritettava resetonti, jos laite hyytyy (s.o., laite ei enää vastaa ruudulla painikkeiden painallukseen). Pehmeä reset mahdollistaa laitteen saamisen uuteen alkuun, samanlainen kuin tietokoneen uudelleenkäynnistys. Tämä käynnistää laitteesi uudelleen ja säätää muistin allokoinnin. Kaikki tietueet ja syötöt säilytetään pehmeän resetin jälkeen. Myös GPS-asetukset säilytetään.

### Pehmeän resetin suorittaminen

Pidä laitetta tukevasti; paina sitten pehmeää reset-painiketta laitteesi oikealla puolella.

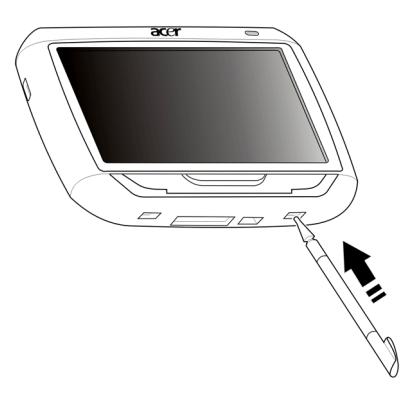

OHJE: Pehmeän resetin suorittaminen ei tyhjennä yksikössä olevaa RAM-muistia.

### Kovan resetin suorittaminen

Jos pehmeä reset ei korjaa ongelmaa, voit sitten yrittää kovaa resetiä. Liu'uta tehokytkintä vasemmalle ja sitten liu'uta sitä takaisin oikealle.

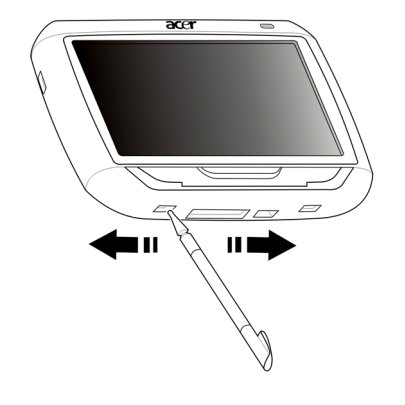

OHJE: Kovan resetin suorittaminen nollaa yksikön RAM-muistin ja resetoi GPS-yksikön.

### Tehdasoletusasetusten lataaminen

Jos vielä kohtaat järjetelmävirheitä jopa laitteen pehmeän ja kovan restoinnin jälkeen, lataa tehdasoletusasetukset virheen korjaamiseksi. Nämä oletusasetukset on valittu optimoimaan laitteesi suorituskyvyn.

Tehdasoletusasetusten lataaminen:

- 1 Napauta Settings (Asetukset) Päävalikko-paneelissa.
- 2 Napauta Misc. (Sekal.) Asetukset-paneelilla.
- 3 Napauta Back to Factory Default (Takaisin tehdasoletukseen) Sekal.-ruudussa.
- 4 Napauta **OK** valintaruudussa.
- 5 Tehdaresetin jälkeen konfiguroi laitteesi käyttäjäkohtaiset asetukset uudelleen.

OHJE: Tehdasoletuksen suorittaminen tyhjentää RAM-muistin, resetoi GPS:n ja poistaa kaikki käyttäjä-/sovellutus-tiedot yksikön flash-muistista. SD-kortilla olevia tietoja ei poisteta.

## Säätelevät ja turvallisuusilmoitukset

Tämä laite on täysin yhdenmukainen CE-merkinnän vaatimusten kanssa,kun sitä käytetään asuin-, kaupaalisessa tai kevyen teollisuuden ympäristössä.

Underwriters Laboratories Inc. ("UL") ei ole testannut tämän tuotteen globaalin paikannusjärjestelmän ("GPS") laitteiston, käyttöohjelmiston tai muiden näköhtien suorituskykyä tai luotettavuuta. UL on testannut tulipalon, iskun tai uhrien vaarojen varalta kuten on määritetty UL'n turvallisuutta koskev(i)assa tandard(e)issa. UL sertifionti kattaa GPS-laitteiston GPS-käyttöohjelmiston suorituskyvyn tai luotettavuuden . UL EI TEE VASTALUSEITA, TAKUITA TAI SERTIFIOINTEJA MITÄ TAHANSA KOSKIEN TÄMÄN TUOTTEEN GPS:ÄÄN LIITTYVIEN TOIMINTOJENSUORITUSKYKYÄ TAI LUOTETTAVUUTTA.

Tämä liite luetteloi yleiset ilmoitukset, jotka koskevat kannettvaa navigointilaitettasi.

### FCC-ilmoitus

Laite on koestettu ja sen on havaittu täyttävän Luokan B digitaaliselle laitteelle FCCmääräysten osan 15 mukaiset määräykset. Nämä raja-arvot on tarkoitettu turvaamaan riittävä häiriösuojaus asutussa ympäristössä. Laite luo, käyttää ja saattaa säteillä radiotaajuista energiaa. Jos laitetta ei käytetä ohjeiden mukaisesti, se saattaa häiritä radioliikennettä.

Kuitenkaan mitään takuita ei ole sille, ettei laite aiheuttaisi häiriöitä radion tai television vastaanottamiseen, mikä voidaan määrittää kääntämällä laite päälle ja pois. Jos laite todistettavasti on häiriöiden aiheuttaja, opastetaan laitteen käyttäjää ryhtymään seuraaviin toimiin häiriöiden ehkäisemiseksi:

Aseta vastaanottava antenni eri paikkaan tai asentoon.

Lisää laitteen ja vastaanottimen välistä etäisyyttä.

Kytke laite eri virransyöttöön kuin vastaanottava laite on kytketty.

Kysy neuvoa asiantuntijalta.

### Ohje: Suojatut kaapelit

Kaikki kytkennät oheislaitteisiin on tehtävä suojatulla kaapelilla, jotta FCCmääräysten vaatimukset täytettäsiin.

### Ohje: Lisälaitteet

Tähän laitteeseen saa liittää vain sellaisia lisälaitteita (I/O-laitteet, päätteet, tulostimet, jne.), jotka täyttävät luokan B vaatimukset. Hyväksymättömien laitteiden käyttö saattaa aiheuttaa häiriöitä radio- ja TV-vastaanotolle.

### Varoitus

Laitteen muuttaminen ilman valmistajan hyväksyntää saattaa mitätöidä käyttäjän valtuudet käyttää tätä laitetta.

### Käyttöolosuhteet

Tämä laite täyttää FCC-määräysten osan 15 vaatimukset. Käytölle on kaksi seuraavaa ehtoa: (1) laite ei saa aiheuttaa häiriöitä ja (2) laitteen tulee kestää siihen kohdistuva häiriö, vaikka se aiheuttaisikin väärää toimintaa.

### Yhdenmukaisuusvakuutus EU-maissa

Täten Acer vakuuttaa, että tämä Acer p600 -sarjan kannettava navigaattori täyttää direktiivin 1999/5/EY oleelliset vaatimukst ja muut asianmukaiset edellytykset. (Katso lisätietoja osoitteesta http://global.acer.com/products/pda/reg-pda/index.htm täydellistä dokumenttia varten.)

### LCD-näytön pikseleitä koskeva lausunto

LCD-näyttö on valmistettu erittäin tarkoilla valmistusmenetelmillä. Tästä huolimatta muutamat pikselit saattavat olla toimimattomia tai toimia väärin. Tällä ei ole merkitystä kuvalle, eikä sitä lasketa viaksi.

### Radiolaitteeseen liittyvä huomautus

Ohje: Seuraavat rajoitukset koskevat vain malleja joissa on langaton LAN ja/tai Bluetooth.

### Yleistä

Tämä tuote täyttää radiotaajuutta ja turvallisuusstandardeja koskevat säännökset sillä alueella tai siinä maassa, jossa se on hyväksytty käytettäväksi. Kokoonpanosta riippuen tuotteessa saattaa olla langattomia radiolaitteita (kuten WLAN- ja/tai Bluetooth-moduuleja). Alla olevat tiedot koskevat tuotteita, joissa on tällaisia radiolaitteita.

### Euroopan Unioni (EU)

Tämä laite täyttää Euroopan Neuvoston oleelliset vaatimukset, direktiivit luetteloitu alla: 73/23/EEC Matalajännitedirektiivi EN 60950 89/336/EEC Sähkömagneettista yhteensopivuutta (EMC) koskeva direktiivi EN 55022 EN 55024 EN 61000-3-2/-3 99/5/EC Radio- ja telekommunikaatiolaitedirektiivi (R&TTE) Art.3.1a) EN 60950 Art.3.1b) EN 301 489 -1/-17 Art.3.2) EN 300 328-2

### Luettelo maista, joissa vakuutus on voimassa

EU:n jäsenvaltiot toukokuussa 2004 ovat: Belgia, Tanska, Saksa, Kreikka, Espanja, Ranska, Irlanti, Italia, Luxemburg, Alankomaat, Itävalta, Portugali, Suomi, Ruotsi, Iso-Britannia, Viro, Latvia, Liettua, Puola, Unkari, Tsekki, Slovakia, Slovenia, Kypros ja Malta. Laitteen käyttö on sallittua EU-maissa ja Norjassa, Sveitsissä, Islannissa ja Liechtensteinissa. Laitetta on käytettävä paikallisten määräysten ja ohjeiden mukaisesti. Lisätietoja asiasta saat ottamalla yhteyttä laitteen edustajaan kyseisessä maassa.

### FCC RF -turvallisuusvaatimus

LAN Mini-PCI -kortin ja Bluetooth-kortin suurin säteilyteho on FCCradiotaajuusaltistusrajojen alapuolella. Acer p600-sarjan kannettavaa navigaattoria on kuitenkin käytettävä niin, että normaalin käytön aikana vaara ihmiskontaktista on minimoitu seuraavasti:

Vääränlainen asennus tai luvaton käyttö saattaa aiheuttaa häiriöitä radioliikenteelle. Sisäisen antennin muuttaminen myös mitätöi FCC-hyväksynnän ja takuun.

Noudattaaksesi FCC RF -altistuksen yhdenmuaisuuden vaatimuksia täytyy ylläpitää vähintään 20 cm (8 tuuman) erotusetäisyys tämän laitteen ja muiden antennien tai lähettimien välillä.

## Kanada - Matalatehoiset ilman lupaa käytettävät radiolaitteet (RSS-210)

Yhteistä tietoa

Käytölle on kaksi seuraavaa ehtoa:

1. Laite ei saa aiheuttaa häiriöitä ja

2. Tämän laitteen tulee kestää ulkoisia häiriöitä, myös sellaisia, jotka aiheuttavat laitteen väärää toimintaa.

Käyttö 2,4 GHz:n taajuuskaistalla

Jotta laite ei häiritsisi radioliikennettä, sen saa asentaa vain sisätiloihin. Jos se asennetaan ulos, tulee asennukseen hankkia asianmukainen lupa.

### Ihmisen altistuminen radiosäteilylle (RSS-102)

Acer p600 -sarjan kannettavassa navigaattorissa on matalavahvisteiset sisäiset antennit, jotka eivät lähetä radiotaajuista kenttää Health Canadan väestölle sallimien rajojen ylitse. Katso turvallisuuskoodi 6 Health Canadan web-sivuilta **www.hc-sc.gc.ca/ rpb**.

## FAQs (Usein esitettyjä kysymyksiä).

Tämä osa luetteloi usein esitetyt kysymykset, jotka saattavat tulla esiin Acer p600 sarjan kannettavan navigaattorin käytön aikana, ja antaa helppoja vastauksia ja ratkaisuja näihin kysymyksiin.

| Aspect<br>(Näkökohta)           | Kysymys                                                      | Vastaus                                                                                                    |
|---------------------------------|--------------------------------------------------------------|----------------------------------------------------------------------------------------------------|
| Ääni                            | Miksi laitteesta<br>ei tule ääntä?                           | <ul> <li>Jos kuulokkeet on pistetty sisään<br/>laitteeseen, kovaääninen on<br/>automaattisesti sammutettu. Irrota<br/>kuulokkeet</li> </ul>                 |
|                                 |                                                              | <ul> <li>Tarkista, että laitteen<br/>äänenvoimakkuutta ei ole<br/>mykistetty. Napauta Järjestelmä-<br/>paneelissa Volume<br/>(Äänenvoimakkuus).</li> </ul>  |
|                                 |                                                              | <ul> <li>Tarkista, että<br/>äännenvoimakkuuden säätö ei ole<br/>alimmassa asetuksessa.</li> </ul>                                                           |
| Touch screen<br>(Kosketusruutu) | Miksi<br>kosketusruutu ei<br>vastaa sormien<br>napautuksiin? | Ruutu on saattanut menettää kalibrointinsa.<br>Uudelleenkalibroi ruutu. Mene kohtaan<br>"Sekalaisia asetuksia" sivulta 31 ohjeita<br>varten.                |
| Multimediatila                  | Miksi en voi<br>katsoa<br>kuvatiedostojani<br>?              | Voit yrittää katsoa kuvaa, jota ei Valokuva<br>tue. Mene osaan "Photo Viewer (Valokuvan<br>näyttäjä)" sivulta 13 tuettujen<br>kuvafomaattien listaa varten. |
|                                 | Miksi en voi<br>toistaa<br>musiikkitiedosto<br>jani?         | Voit yrittää toistaa tiedoston, jota MP3-<br>soitin ei tue. Mene osaan "MP3-soitin"<br>sivulta 10 tuettujen tiedostofomaattien<br>listaa varten.            |

| Aspect<br>(Nākökohta)                     | Kysymys                                                                                                | Vastaus                                                                                                    |
|-------------------------------------------|----------------------------------------------------------------------------------------------------|----------------------------------------------------------------------------------------------------|
| Navigointitila                            | Miksi joskus<br>laitteeni ottaa<br>pidempään kuin<br>5 minuuttia<br>GPS:n saamiseksi<br>kiinnittymään? | Jos edellinen GPS-kiinnityspaikka oli<br>enenmmän kuin 500 km:n tai 12 tunnin<br>etäisyydellä nykyisestä paikastasi ja ajasta,<br>ottaa merkittävästi pidemmän ajan kuin<br>vakio TTFF-aika GPS:n kiinnittämiseen. Tämä<br>johtuu GPS-algoritmin luonteesta ja<br>pyörimisnopeudesta satelliittien ja Maa-<br>planeetan välillä, ja sitä pidetään<br>normaalina, eikä se ole Acer p600 -sarjan<br>kannettava navigaattori -laitteen vika. |
| Järjestelmän<br>tiedot ja<br>suorituskyky | Kuinka<br>tarkastan<br>laitteeni OS-<br>version?                                                       | Katso laitteen OS-versio ja muut tekniset<br>ominaisuudet. Napsauta Asetukset-<br>paneelissa <b>Sys Info</b> .                                                                                                    |
|                                           | Kuinka palautan<br>järjestelmän<br>takaisin sen<br>tehdasasetusole<br>tuksiin?                         | Käyttäjät voivat suorittaa tämän tehtävän<br>käyttämällä Tehdas-Reset-painiketta System<br>Info -ruudulla. Mene kohtaan<br>"Tehdasoletusasetusten lataaminen" sivulta<br>33 ohjeita varten.                                                                                                    |
|                                           | Mitä tulee<br>tehdä, jos<br>järjestelmä<br>pysäyttää<br>normaalin<br>toiminnan?                        | Suoritapehmä reset laitteessa. Mene<br>kohtaan "Pehmeän resetin suorittaminen"<br>sivulta 32 ohjeita varten.                                                                                                    |
| Virran ilmaisin                           | En voinut kytkeä<br>laitetta päälle.                                                                   | Akun teho saattaa olla loppuun kulunut.<br>Lataa laite. Mene kohtaan "Acer p600 -<br>sarjan kannettavan navigaattorin<br>lataaminen" sivulta 5 ohjeita varten.                                                                                                    |

## Asiakastuki

#### Tekninen apu

Jos kohtaat ongleman Acer p600 -sarjan kannettavan navigaattorin kanssa, katso ensin seuraava:

- "Acer p600 -sarjan kannettavan navigaattorin resetoiminen" sivulta 32
- "FAQs (Usein esitettyjä kysymyksiä)." sivulta 38
- Uusin Acer p600 -sarjan kannettavan navigaattorin Käyttäjän opas alueellisella Acer-web-sivulla. Mene osoitteeseen http://global.acer.com/ support/.

Jos ongelma pysyy, tarvitset teknistä apua. Katso http://global.acer.com/about/ webmaster.htm/ -web-sivua saadaksesi tietoja kuinka ja mihin ottaa yhteyden alueellasi käytettävissä olevaan Acer Service Center:iin.

### Tuotetakuu

Katso Acer p600 -sarjan kannettavan navigaattorin Takuuvihkonen (Valmistajan lisävaruste) yksityiskohtia Acer p600 -sarjan kannettavan navigaattorin takuun kattamisesta.

## Järjestelmämäärittelyt

Tämä kappale listaa ominaisuudet ja käyttömäärittelyt p600 -sarjan kannettavalle navigaattorille.

### Laitteiston ominaisuudet

| Paikka          | Kuvaus                                                                                                    |
|-----------------|----------------------------------------------------------------------------------------------------|
| Prosessori      | Samsung S3C2442XL 400 MHz sovellutusprosessori                                                                                                    |
| GPS-sirusarja   | • SiRF Star III LP -sirusarja ja laiteohjelmistoratkaisu                                                                                                    |
| Muisti          | 64 MB SDRAM järjestelmämuisti                                                                                                    |
|                 | <ul> <li>64 MB levyllä oleva Flash-muisti (käyttöjärjestelmää ja<br/>sulautettuja sovelluksia varten); Malli 2 GB Flash-muistilla<br/>on myös saatavissa</li> </ul> |
| Virran ilmaisin | <ul> <li>Suuritiheyksinen uudelleenladattava 1200 mAh litium-<br/>ioni-akku</li> </ul>                                                                              |
|                 | <ul> <li>3,5 tunnin latausaika tyhjästä täyteen kapasiteettiin</li> </ul>                                                                                           |
|                 | Uudelleenvarausvalinnat                                                                                                    |
|                 | <ul> <li>Seinälaturi (Valmistajan lisävaruste)</li> </ul>                                                                                                    |
|                 | – Autolaturi                                                                                                    |
|                 | – USB-kaapeli                                                                                                    |
|                 | Virta-tilan LED-osoitin                                                                                                    |
| Näyttö          | • 4-tuuman ruutu laajempaa katselulmaa varten                                                                                                    |
| Ääni            | • 1 W sisäänrakennettu kaiutin                                                                                                    |
|                 | • 3,5 mm stereokuulokejakki                                                                                                    |
| Liitettävyys    | • Mini USB 1.1 client (2.0 valinnainen)                                                                                                    |
|                 | SD/MMC-korttipaikka (Tukee 2 GB saakka)                                                                                                    |
| Laitteistokom   | Äänenvoimakkuuden pikanäppäimet                                                                                                    |
| entointainta    | Päävalikko/ Navigointipikanäppäin                                                                                                    |

## Ohjelmistomäärittelyt

| Paikka                        | Kuvaus                                                                                                    |  |
|-------------------------------|----------------------------------------------------------------------------------------------------|--|
| Käyttöjärjestelmä             | Microsoft Windows CE 5.0                                                                                                    |  |
| Navigointiohjelmisto          | Ajoneuvo- ja jalankulkijanavigointi                                                                                              |  |
|                               | <ul> <li>Yksinkertinen käyttö, intuitiiviset valikot ja<br/>kosketusruutupainikkeet</li> </ul>                                   |  |
| Osoitekirja                   | Yhteystiedot                                                                                                    |  |
|                               | Enimmäiskapasiteetti 300 yhteystietosyötölle                                                                                     |  |
|                               | <ul> <li>Integroitu Navigointiohjelmiston kanssa<br/>nopeampaa käyttämällä navigointiosoitesyöttöjä<br/>kohdepisteinä</li> </ul> |  |
| Multimedia-<br>sovellukset    | • MP3 – tukee MP3-, WMA-, ja WAV-formaatteja                                                                                     |  |
|                               | <ul> <li>Photo (Valokuva) – tukee BMP-, GIF (still-kuvat)</li> <li>JPEG- ja PNG-formaatteja</li> </ul>                           |  |
| Bluetooth                     | Bluetooth Version 2.0                                                                                                    |  |
| (Valmistajan<br>lisävaruste)  | • HS (pääkuuloke) / HF (Hands-free)                                                                                              |  |
|                               | • Lähetä sijainti                                                                                                    |  |
| TMC<br>(Liikenneviestikanava) | Reaaliaikainen liikenne- ja säätiedot, vastaanotettu<br>FM-kanavalla ja näytetään laitteella.                                    |  |
| (Valmistajan<br>lisävaruste)  |                                                                                                    |  |

## Rakenne ja ergonomia

| Paikka               | Kuvaus                                                                                                    |
|----------------------|----------------------------------------------------------------------------------------------------|
| Kompakti ja kevyt    | <ul> <li>Mitat (P x L x K): 116 x 81 x 23 mm</li> <li>Paino: 195g</li> </ul>                                                                                   |
| Käyttäjäystävällinen | Acer p600 -sarjan kannettava navigaattori                                                                                                    |
| liitäntä             | <ul> <li>Pikakäynnistysnäppäimet Päävalikko- ja<br/>Navigointi-ruutuja varten</li> </ul>                                                                       |
|                      | <ul> <li>Ohjauksen pikanäppäimet<br/>äänenvoimakkuuden tasoa varten</li> </ul>                                                                                 |
|                      | <ul> <li>Kesketusherkkä ruutu</li> </ul>                                                                                                    |
|                      | • Autoasennus                                                                                                    |
|                      | – Tuulilasiasennus                                                                                                    |
|                      | <ul> <li>Tukevasti tarttuva imukuppi tarjoaa vakaan<br/>tärinättömän tuen</li> </ul>                                                                           |
|                      | <ul> <li>Kääntömekanismi ja aksiaalivarsi<br/>mahdollistavat monikulma-säädön<br/>optimaalista katseluasentoa varten</li> </ul>                                |
|                      | • Ohjelmisto                                                                                                    |
|                      | <ul> <li>Monikieliset käyttäjäliitäntävalinnat</li> </ul>                                                                                                    |
|                      | <ul> <li>Yhteystietojen integrointi navigointi-<br/>toiminnolla</li> </ul>                                                                                     |
|                      | <ul> <li>Järjestelmän konfigurointi perustuen<br/>yksilöllisiin käyttäjäkohtaisiin astuksiin</li> </ul>                                                        |
| Virransäästövalinnat | Automaattinen sammutustoiminto kosketusnäytör<br>taustavalolle                                                                                                 |
| Mobiilirakenne       | <ul> <li>Imuun perusvat autoasennusmahdollisuudet<br/>moniajoneuvokäyttöön</li> </ul>                                                                          |
|                      | <ul> <li>Kompakti ja kevyt runko tekee käyttäjille<br/>mahdolliseksi kantaa laite minne tahansa</li> </ul>                                                     |
|                      | • Matkalla lataaminen autolaturin kautta                                                                                                    |
|                      | <ul> <li>Yksinkertainen, laatikon ulkopuolella-käyttö:<br/>Asenna, telakoi, ja olet valmis menoon. Ei<br/>hössötystä ruuvien ja kaapeleiden kanssa.</li> </ul> |
| Viihde-toiminto      | Esiladattu ohjelmisto digitaaliseen musiikkiin (MP3) ja<br>kuvatiedostoihin (Valokuva) pääsyä varten                                                           |

| Paikka                     | Kuvaus |                                       |
|----------------------------|--------|---------------------------------------|
| Niputetut<br>oheislaitteet | •      | Autoasennus                           |
|                            | •      | Autopidike                            |
|                            | •      | Autolaturi                            |
|                            | •      | Seinälaturi (Valmistajan lisävaruste) |
|                            | •      | USB-kaapeli                           |
| Lisävarustevalinnat        | •      | Ulkoinen GPS-antenni                  |
|                            | •      | Ulkoinen TMC-moduuli antennin kanssa  |

## Ympäristömäärittelyt

| Paikka                                     | Kuvaus                                                |
|--------------------------------------------|-------------------------------------------------------|
| Lämpötila                                  | Käyttö: 0°C:sta 40°C:iin<br>Muisti -20°C:sta 60°C:iin |
| Suhteellinen kosteus<br>(ei-kondensoituva) | Käyttö: 20% - 90% RH<br>Ei käytössä: 20% - 90% RH     |